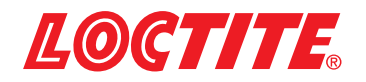

# EQ RC24 RD Pumpensteuerung EQ RC24 RD Pump Control System Bestell-Nr. / Order Code / IDH 2636370

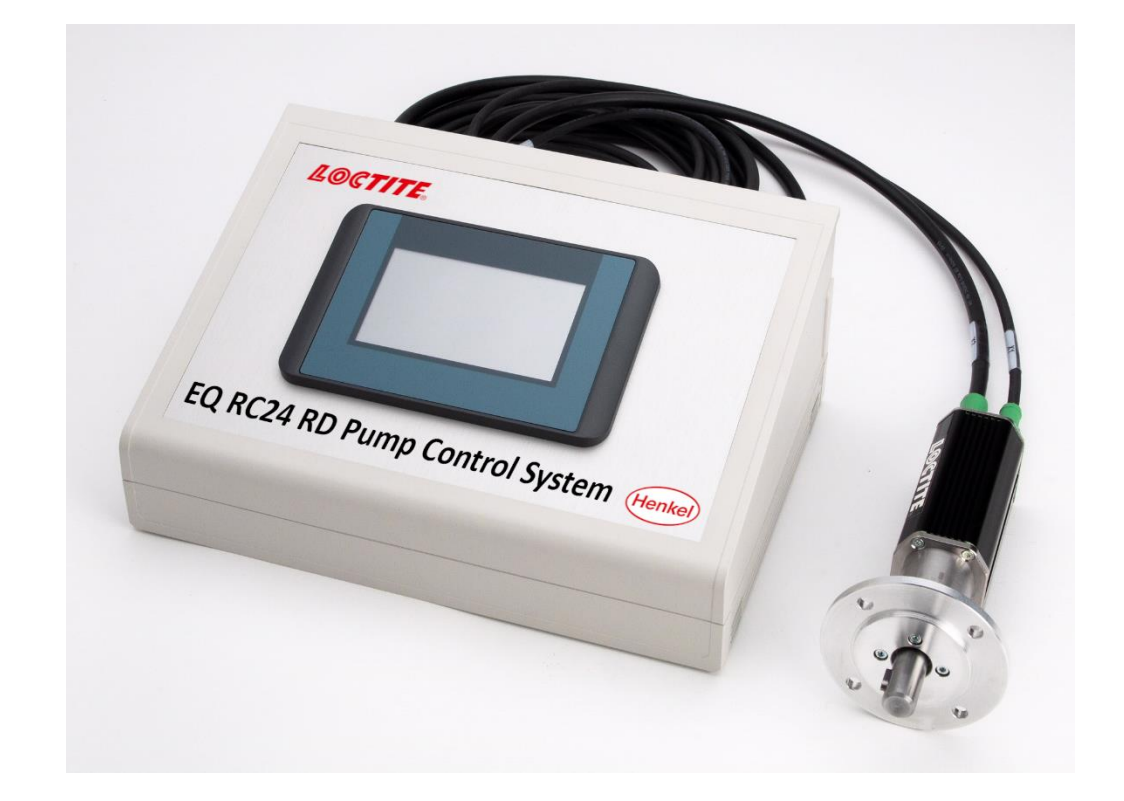

Operating Manual Bedienungsanleitung

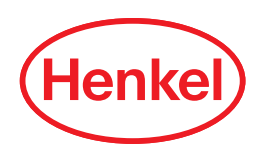

# Inhalt/Content

| Deutsch | 4  |
|---------|----|
| English | 32 |

# Inhalt

| 1   | Bitte beachten Sie                                             | . 5  |
|-----|----------------------------------------------------------------|------|
| 1.1 | Hervorhebungen                                                 | 5    |
| 1.2 | Lieferumfang                                                   | 5    |
| 1.3 | Sicherheitshinweise                                            | 6    |
| 1.4 | Bestimmungsgemäße Verwendung                                   | 6    |
| 2   | Produktbeschreibung                                            | .7   |
| 2.1 | Dosierbetriebsarten                                            | 7    |
| 2.2 | Gesamtabbildung                                                | 7    |
| 2.3 | Steuerung                                                      | 8    |
| 2.4 | Elektrischer Anschluss                                         | 9    |
| 2.5 | Mechanischer Anschluss                                         | 9    |
| 3   | Technische Daten                                               | 10   |
| 3.1 | Umgebungsbedingungen                                           | 10   |
| 3.2 | Steuerung                                                      | 10   |
| 3.3 | Antrieb                                                        | 11   |
| 3.4 | Förderraten beim Einsatz der Loctite Standard-Dosierpumpen:    | 11   |
| 4   | Platzbedarf bei Verwendung der Loctite-Rotorpumpen             | 12   |
| 4.1 | Mit Pumpen Baugrößen 4RD6 und 3RD8 (97665EC, 97669EC, 97663EC) | 12   |
| 4.2 | Mit Pumpe Baugröße 3RD12 (97668EC, 97660EC)                    | 13   |
| 5   | Bedienelemente                                                 | 14   |
| 5.1 | Bildschirm                                                     | 14   |
| 5.2 | Initialisierung/Booten                                         | 14   |
| 5.3 | Hauptbildschirm                                                | 14   |
| 5.4 | Menü                                                           | 16   |
| 5.5 | Nummernblock                                                   | 22   |
| 5.6 | Fehlermeldungen                                                | 23   |
| 5.7 | Hauptbildschirm sperren und entsperren                         | . 24 |
| 6   | Wartung und Reinigung                                          | 25   |
| 6.1 | Pflege des Bildschirms                                         | 25   |
| 6.2 | Überwachen des mechanischen Verschleißes                       | 25   |
| 6.3 | Schmierung                                                     | 25   |
| 7   | Anhang                                                         | 26   |
| 7.1 | Zubehör und Ersatzteile                                        | 26   |
| 7.2 | XS10-SPS-Schnittstelle                                         | 27   |
| 7.3 | Anschluss an die I/O-Anschlussbox IDH 2182205 für RB40-Roboter | 28   |
| 7 / | Konformitätserklärung                                          | 30   |

## 1 Bitte beachten Sie

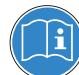

Lesen Sie diese Anleitung vollständig durch, um einen sicheren und erfolgreichen Betrieb des Pumpensystems RC24 zu gewährleisten.

Der Hersteller haftet in keinem Fall für Schäden oder Verletzungen jeglicher Art aufgrund von Missbrauch, Irrtümern, unsachgemäßer Anwendung oder Nichtbeachtung von Sicherheitshinweisen bzw. Warnhinweisen.

Bewahren Sie diese Anleitung zum späteren Nachschlagen auf.

Konsultieren Sie diese Anleitung während der Nutzung, um sich mit dem RC24 vertraut zu machen. Bei Fragen zu Ihrem RC24 wenden Sie sich an Ihren lokalen Henkel Kundenservice.

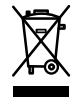

Durch Verwendung des WEEE-Symbols weisen wir darauf hin, dass dieses Produkt nicht als normaler Müll behandelt werden darf. Sie tragen zum Schutz der Umwelt bei, indem Sie dieses Produkt korrekt entsorgen. Genauere Informationen zum Recycling dieses Produktes erhalten Sie von Ihrer Stadtverwaltung oder von Ihrem Müllabfuhrunternehmen.

#### 1.1 Hervorhebungen

## Warnung!

• Verweist auf Sicherheitsvorschriften und fordert Sicherheitsmaßnahmen, welche die Bedienperson oder andere Personen vor Verletzungen oder Lebensgefahr schützen.

#### Achtung!

Hebt hervor, was zu tun bzw. zu unterlassen ist, um das Gerät bzw. andere Gegenstände nicht zu beschädigen.

#### **Hinweis**

Empfehlungen für eine bessere Handhabung oder Einstellung des Gerätes während des Betriebs sowie für die Instandhaltung/Wartung.

#### 1.2 Lieferumfang

Überprüfen Sie den Lieferumfang auf seine Vollständigkeit. Sollte etwas fehlen, kontaktieren Sie Ihren Händler.

- 1 Steuerung
- 1 Antriebsmotor
- 1 Steuerleitung (5 m)
- 1 Versorgungsleitung (5 m)
- 1 230V-Anschlussleitung (5 m), Stecker Typ F (CEE 4/7, "Schuko") auf Kaltgerätebuchse C13
- 1 230V-Anschlussleitung (5 m), Stecker Typ G (BS1363, "UK") auf Kaltgerätebuchse C13
- 4 Befestigungslaschen zur Wandmontage
- 1 Bedienungsanleitung

#### Bestelloptionen

Die RC24 RD Pumpensteuerung sowie die zugehörige Pumpe, Montageflansch und weiteres Zubehör müssen getrennt bestellt werden. Siehe Anhang 8.1, Ersatzteile und Zubehör.

#### **Hinweis**

Entwicklungsbedingt können die Abbildungen und Beschreibungen in diesem Handbuch in Einzelheiten von dem tatsächlich gelieferten Gerät abweichen.

## 1.3 Sicherheitshinweise

Lesen Sie sich die Sicherheitsvorschriften aufmerksam durch. Stellen Sie sicher, dass Sie alle Sicherheitsmaßnahmen verstanden haben, <u>bevor</u> Sie das RC24 in Betrieb nehmen. Befolgen Sie alle Sicherheits- und Warnhinweise während des Betriebs.

Bei Nichtbeachtung der Anweisungen übernimmt der Hersteller keine Haftung.

Sollten Sie Fehlfunktionen, Probleme oder Schäden am Gerät feststellen, melden Sie diese unverzüglich bei Ihrem lokalen Henkel Kundenservice.

Informationen über das eingesetzte Loctite<sup>®</sup>-Produkt finden Sie unter der Adresse <u>https://www.henkel-adhesives.com</u> in dem entsprechenden Technischen Datenblatt, oder fordern Sie hier das Technische Datenblatt und das Sicherheitsdatenblatt (gemäß REACH-Verordnung (EG) Nr. 1907/2006 an.

#### ANWEISUNGEN in diesen Datenblättern sind unbedingt zu befolgen!

Innerhalb der Gewährleistungsfrist darf das Gerät nur vom autorisierten Henkel-Service geöffnet und repariert werden.

#### Warnung!

Wenn chemische Produkte nicht ordnungsgemäß gehandhabt werden, kann dies zu Gesundheitsschäden führen!

Allgemeine Sicherheitsvorschriften für den Umgang mit Chemikalien beachten!

Anweisungen des Herstellers beachten! Sicherheitsdatenblatt des eingesetzten Loctite<sup>®</sup>-Produktes anfordern!

Nur nicht brennbare Reinigungsmittel sind erlaubt!

Beim Arbeiten mit Druckluft Schutzbrille tragen!

Bei Schäden am Netzkabel oder Gehäuse der Steuerung kann es zu Berührungen mit spannungsführenden Teilen kommen.

Vor jedem Gebrauch Netzkabel und Gerät kontrollieren. Ein beschädigtes Netzgerät/-kabel nicht in Betrieb nehmen! Das beschädigte Netzgerät/kabel durch ein neues ersetzen.

#### Achtung!

Das An- und Abstecken der Anschlusskabel an Antrieb oder Steuerung darf nur bei ausgeschalteter Stromversorgung erfolgen. Die Elektronik im Antriebsmotor könnte sonst beschädigt werden.

### 1.4 Bestimmungsgemäße Verwendung

- Das RC24 ist zum Dosieren, Verteilen und Fördern von Klebstoffen gedacht
- Wählen Sie den Aufstellungsort so, dass rund um das RC24 ausreichend Platz zum Bedienen, Warten und für Servicearbeiten ist
- Verwenden Sie das RC24 nicht im Freien/Außenbereich
- Wählen Sie den Aufstellungsort so, dass ein Kondensieren des Raumklimas ausgeschlossen ist
- Wenn ein Kondensieren nicht ausgeschlossen werden kann, muss der Raum klimatisiert werden
- Beachten Sie die örtlichen Betriebssicherheitsbestimmungen und Brandvorschriften
- Das RC24 darf nur von autorisierten Personen angeschlossen werden

## 2 Produktbeschreibung

Das Pumpensteuerungssystem RC24 besteht aus einer Steuerung im Gehäuse sowie einer bürstenlosen Servomotor-Planetengetriebe-Kombination mit Versorgungs- und Signalleitungen.

Das RC24 ermöglicht eine Dosierung über das Touch Panel oder mittels einer Schnittstelle über eine externe Beschaltung.

Es sind folgende Betriebsarten ausführbar:

- Dosieren über Start/Stopp Betrieb
- Mengendosierung

In beiden Betriebsarten ist ein Rückzug einstellbar. Außerdem ermöglicht eine Kalibrierfunktion das genaue Abgleichen der jeweiligen Pumpe.

In der Steuerung können die Parameter für vier Pumpentypen hinterlegt werden.

## 2.1 Dosierbetriebsarten

#### 2.1.1 Mengenbetriebsart

Hier wird die gewünschte Dosiermenge voreingestellt und beim Start des Programms dosiert. Die Dosierzeit läuft in grauer Schrift zur Information mit.

#### 2.1.2 Betriebsart Start/Stopp (externe Zeitsteuerung)

Hier wird die Dauer der Dosierung durch die Länge des externen Startsignals bestimmt. Die Dosiermenge und Dosierzeit laufen in grauer Schrift zur Information mit.

Diese Betriebsart empfiehlt sich besonders für Raupendosierungen in Verbindung mit einem Dosierroboter wie der Loctite D-Serie Typ RB40.

### 2.2 Gesamtabbildung

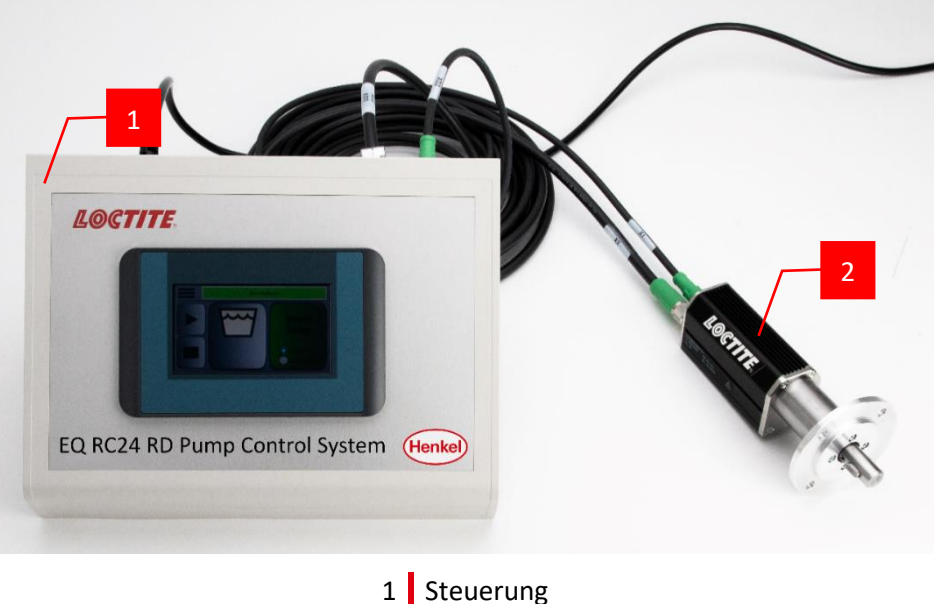

2 Antrieb

#### 2.3 Steuerung

#### 2.3.1 Frontseite

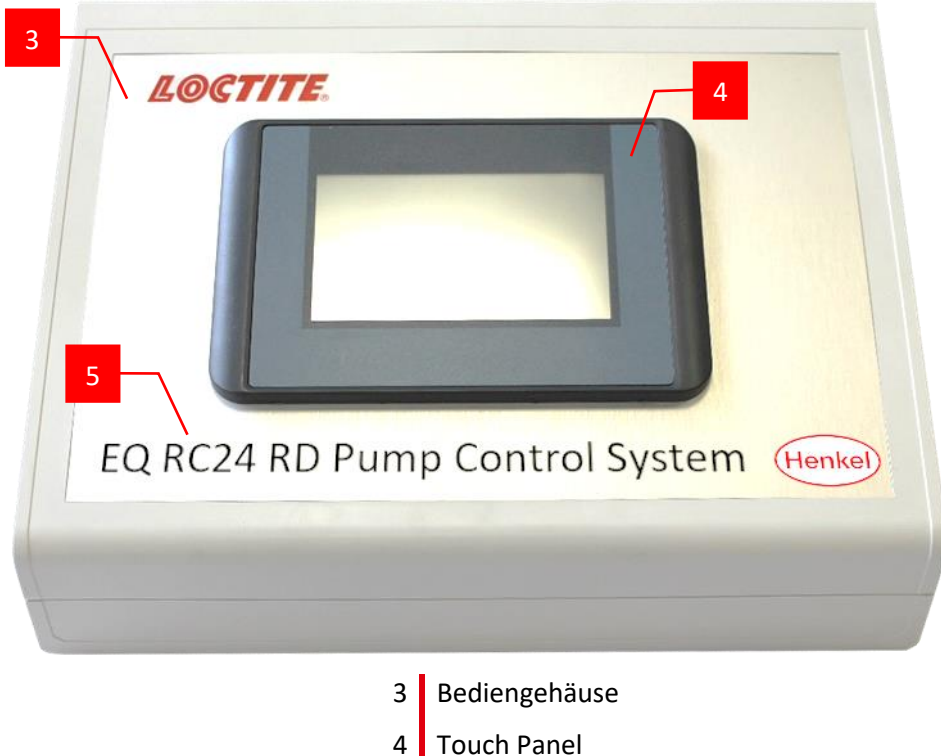

- **Touch Panel**
- 5 Typenbezeichnung

## 2.3.2 Rückseite

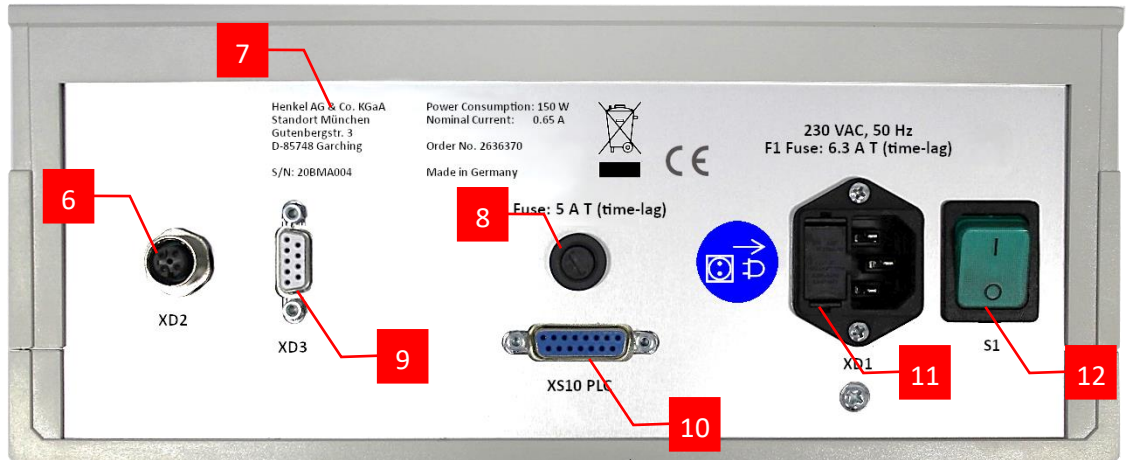

- 6 Stromversorungss-Anschluss für Antrieb
- 7 Typenschild
- Sicherung 5,0 A 8
- Steuersignal-Anschluss für Antrieb 9
- Schnittstelle für externe Ansteuerung (SPS) 10
- Kaltgeräteanschluss mit Sicherung 6,3 A und Netzfilter 11
- 12 Hauptschalter

## 2.4 Elektrischer Anschluss

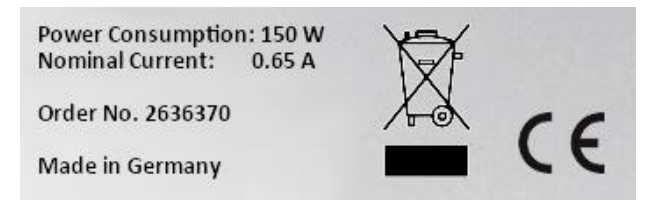

Die elektrischen Daten des Typenschildes sind zu berücksichtigen.

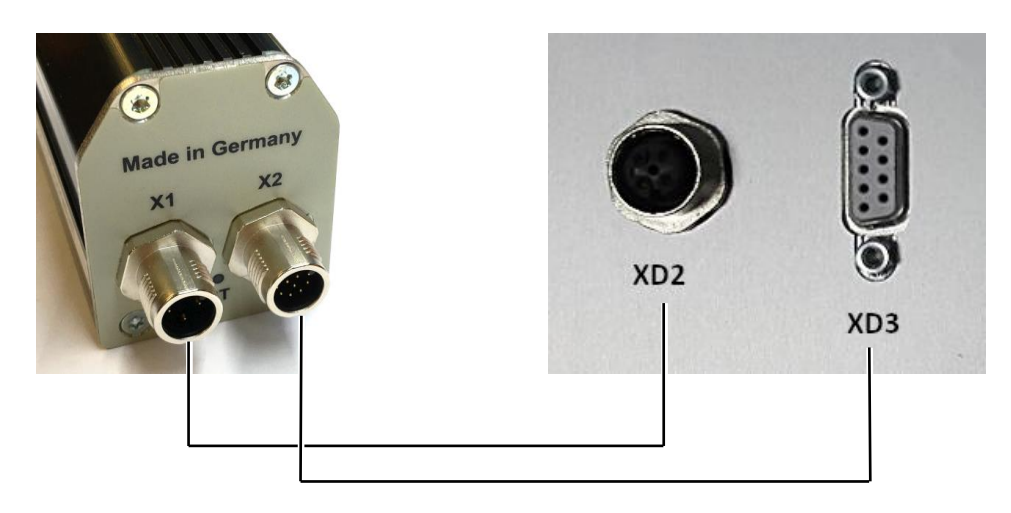

Verbinden Sie den Antrieb und das Steuergerät mit den mitgelieferten Kabeln. Die Kabelenden sind entsprechend gekennzeichnet und aufgrund der unterschiedlichen Stecker vertauschungssicher.

Schließen Sie das Netzkabel an.

## 2.5 Mechanischer Anschluss

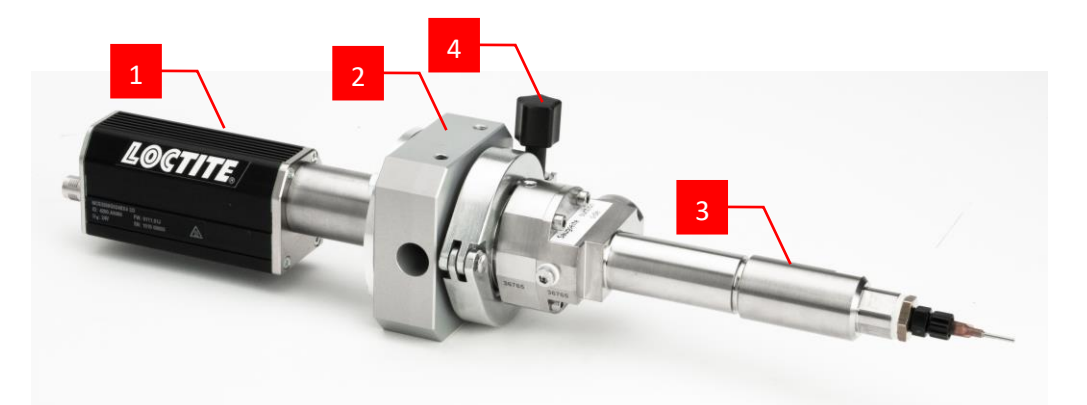

Verschrauben Sie den Antrieb **1** mittels 4 Schrauben M6 x 16 mit dem Montageflansch **2**. Stecken Sie die Pumpe **3** auf die Achse des Antriebs. Sichern Sie die Kleinflanschverbindung mit der Montageschelle **4**, die im Lieferumfang der Pumpe enthalten ist.

# 3 Technische Daten

## 3.1 Umgebungsbedingungen

| Lagertemperatur      | -5°C bis +60°C (+23°F bis +140°F), trocken, staubfrei |
|----------------------|-------------------------------------------------------|
| Betriebstemperatur   | +10°C bis +40°C (+50°F bis +104°F)                    |
| Relative Luftfeuchte | 20% – 80 %, nicht kondensierend                       |

## 3.2 Steuerung

3.2.1 Daten

| Versorgungsspannung      | 230 V / 50 Hz                                    |
|--------------------------|--------------------------------------------------|
| Sicherungen              | Glasrohr-Feinsicherungen 5 AT und 6,3 AT, 5 x 20 |
|                          | mm                                               |
| Schnittstellenkabel      | Länge 5 m, schleppkettentauglich,                |
|                          | Mindestbiegeradius 98 mm                         |
| Abmaße (B x H x T)       | ca. 291 mm x 120/56 mm x 199 mm                  |
| Gewicht                  | ca. 2,5 kg                                       |
| Interne Betriebsspannung | 24 VDC                                           |
|                          |                                                  |

## 3.2.2 Abmessungen

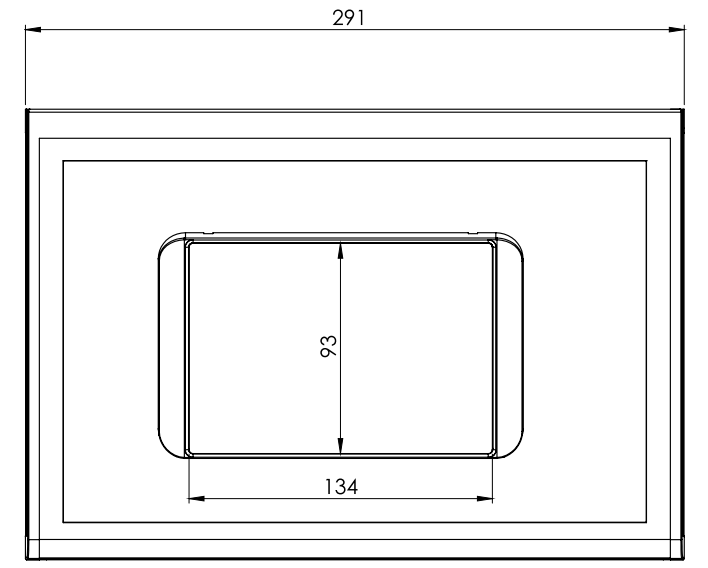

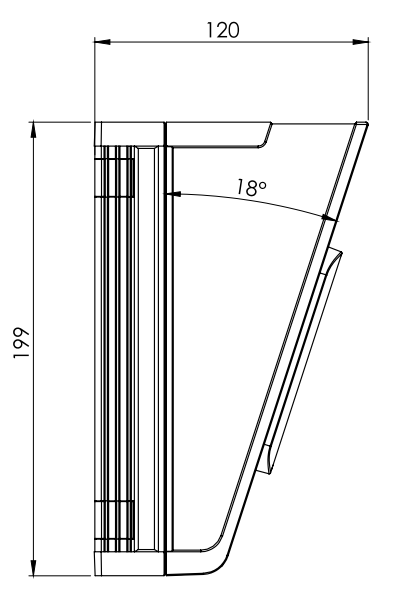

## 3.3 Antrieb

## 3.3.1 Daten

MotortypBürstenloser Servomotor mit integriertem<br/>DigitalreglerBetriebsspannung24 VDCDauerleistung40 WGetriebe3-stufiges PlanetengetriebeAbtriebsdrehmomentmax. 4,2 NmGewicht (ohne Pumpe)ca. 0,9 kg

### 3.3.2 Abmessungen

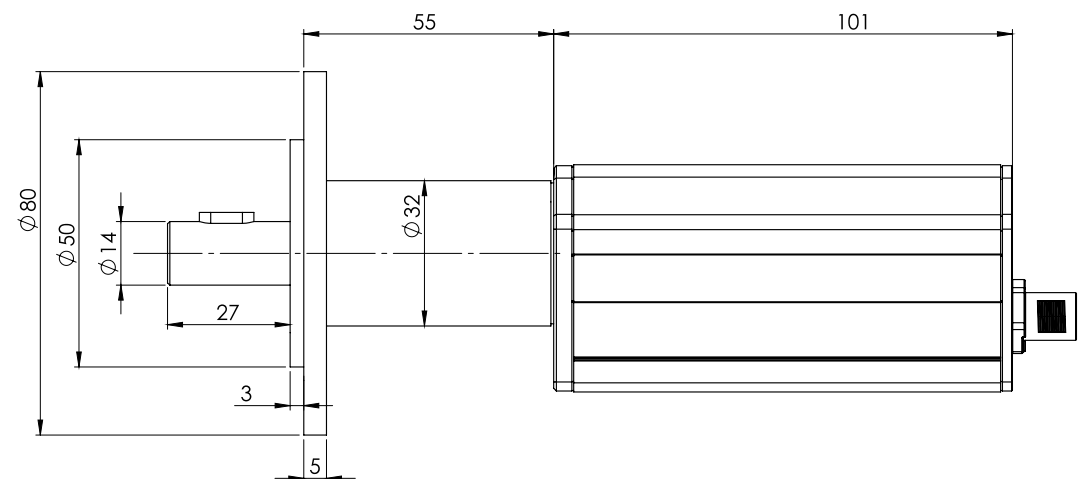

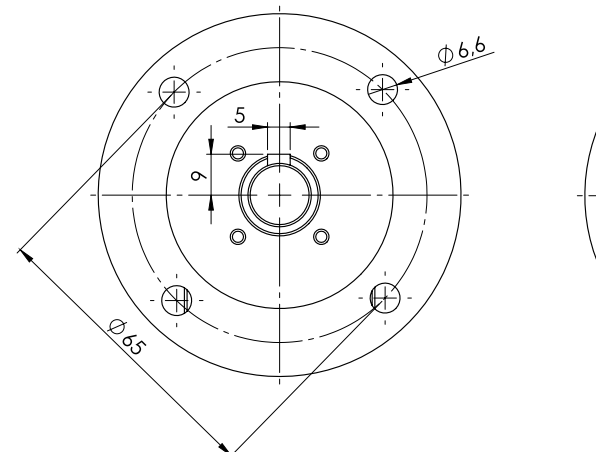

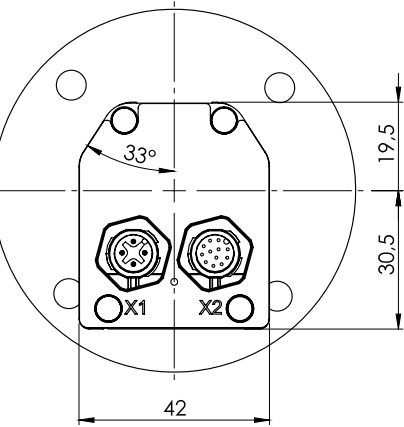

## 3.4 Förderraten beim Einsatz der Loctite Standard-Dosierpumpen:

| Loctite ArtNr.  | Pumpen-<br>typ | Minimale<br>Förderrate<br>(bei 3 U/min) | Maximale<br>Förderrate<br>(bei 100 U/min) | Minimale<br>Dosiermenge |
|-----------------|----------------|-----------------------------------------|-------------------------------------------|-------------------------|
| 97665EC         | Тур б          | 0,36 ml/min                             | 12 ml/min                                 | 0,0075 ml               |
| 97669EC/97663EC | Тур 8          | 1,05 ml/min                             | 35 ml/min                                 | 0,02 ml                 |
| 97660EC/97668EC | Typ 12         | 4,95 ml/min                             | 165 ml/min                                | 0,1 ml                  |

# 4 Platzbedarf bei Verwendung der Loctite-Rotorpumpen

## 4.1 Mit Pumpen Baugrößen 4RD6 und 3RD8 (97665EC, 97669EC, 97663EC)

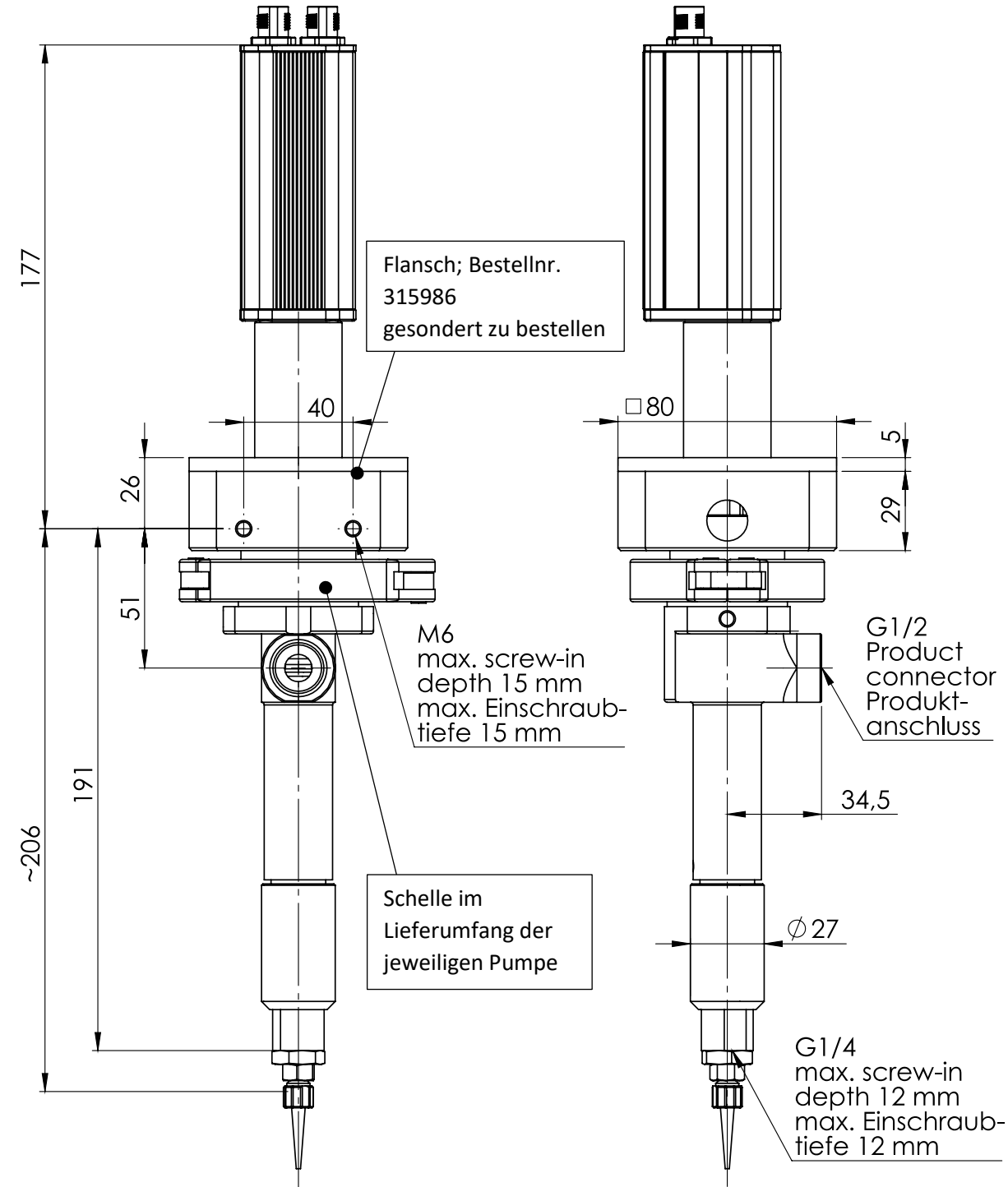

## 4.2 Mit Pumpe Baugröße 3RD12 (97668EC, 97660EC)

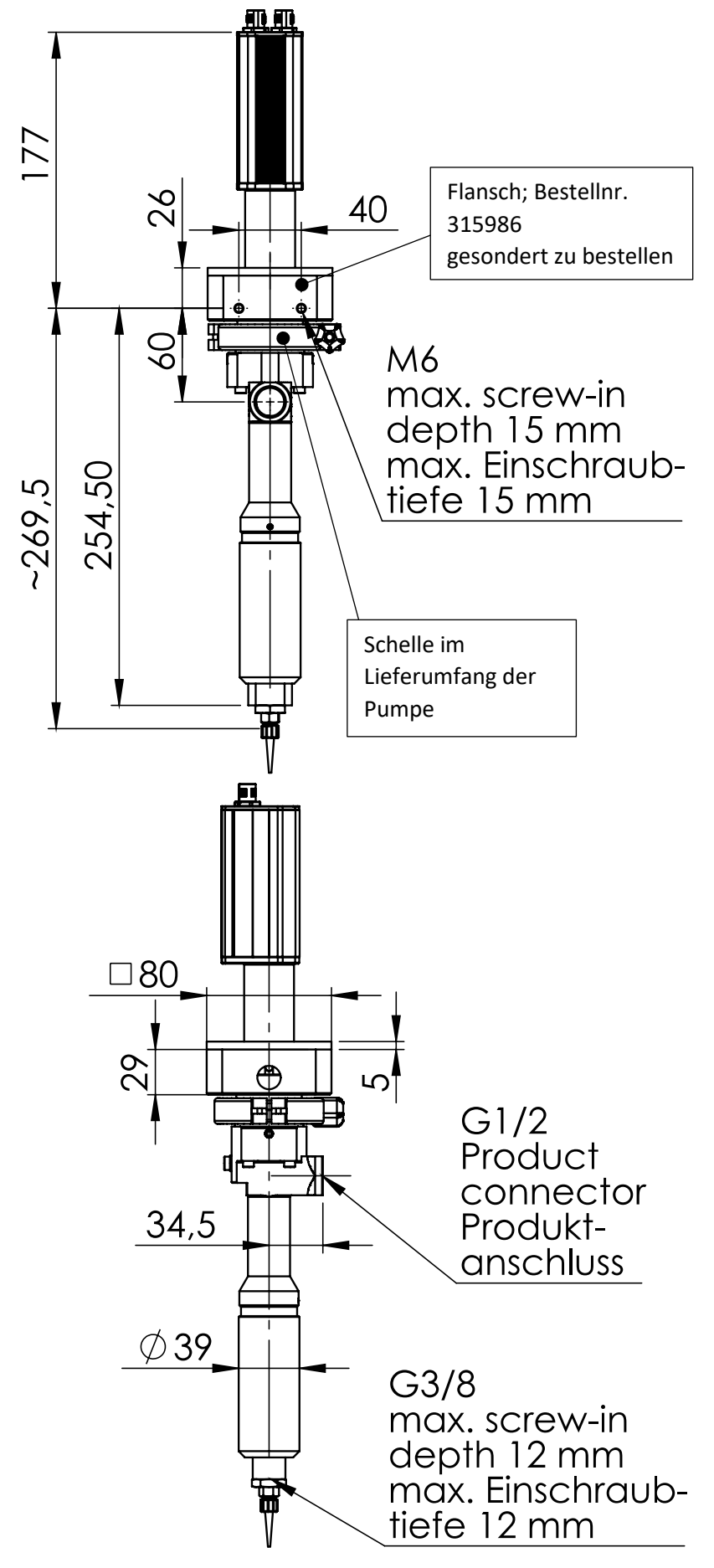

## 5 Bedienelemente

#### 5.1 Bildschirm

Das Gerät ist mit einem resistiven Single-Touch-Bildschirm ausgestattet. Die Bedienung erfolgt über eine leichte, einzelne Berührung des Bildschirmes mit der Fingerspitze, mit Handschuhen oder mit anderen nicht spitzen Gegenständen (z.B. einem Kugelschreiber mit eingefahrener Mine).

#### Hinweis

Mehrfachberührungen bzw. Gesten und zu schnelles Eingeben/Tippen kann zu falschen Eingaben führen.

## 5.2 Initialisierung/Booten

Nach dem Einschalten der Steuerung wird diese gebootet und anschließend der CAN-Bus initialisiert. Bis dies abgeschlossen ist, wird der folgende Bildschirm angezeigt. Der Vorgang dauert für gewöhnlich nur wenige Sekunden.

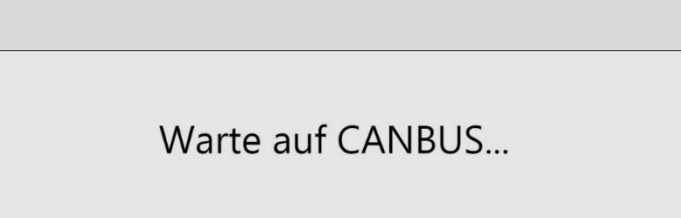

## 5.3 Hauptbildschirm

Das RC24 hat zwei Betriebsarten:

- Start/Stop-Modus
- Mengendosierung

Durch Tippen auf die gewünschte Betriebsart aktivieren Sie diese. Die grün hervorgehobene Schaltfläche zeigt an, welche Betriebsart aktiv ist.

#### 5.3.1 Hauptbildschirm – Start/Stop-Modus

Die folgende Ansicht erscheint nach dem Einschalten und Booten der Steuerung nach der Auswahl des Start/Stop-Modus:

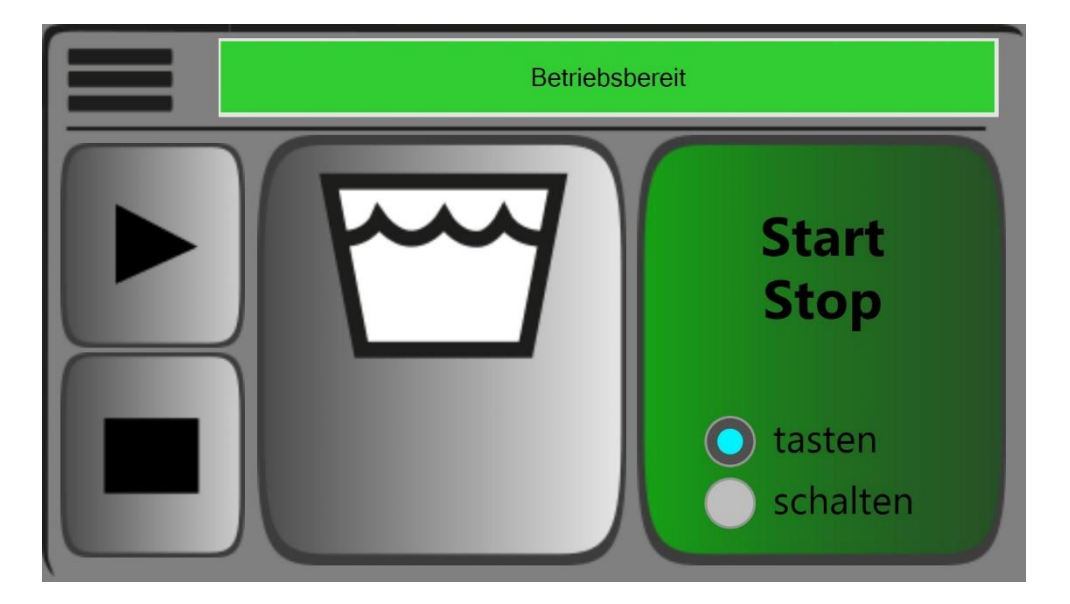

#### Aufbau

Im linken oberen Bereich des Hauptbildschirms befindet sich ein Menüsymbol **—** . Durch Antippen erhalten Sie Zugang zum Menü.

Daneben befindet sich die Statuszeile **Bernen der Statuszeile gelangen Sie zu einem** Menüpunkt, der eine Meldetabelle wiedergibt.

Unter dem Menüsymbol befinden sich die Schaltflächen zum Starten 🖿 und

Stoppen 🔳 eines Dosiervorgangs. Die Funktion ist von der gewählten Betriebsart abhängig.

Im Start/Stop-Modus gibt es die Möglichkeit zwischen **tasten** und **schalten** zu wechseln. Im Betriebsmodus **tasten** läuft der Dosiervorgang nur, solange die Schaltfläche **Starten** betätigt wird. Beim Loslassen stoppt der Dosiervorgang und macht gegebenenfalls eine Rückzugbewegung. Im Betriebsmodus **schalten** läuft der Dosiergang so lange bis die Schaltfläche **Stoppen** betätigt wird, dabei macht das RC24 gegebenenfalls eine Rückzugbewegung.

### 5.3.2 Hauptbildschirm – Mengendosierung

Die folgende Ansicht erscheint nach dem Einschalten und Booten der Steuerung nach der Auswahl der Mengendosierung:

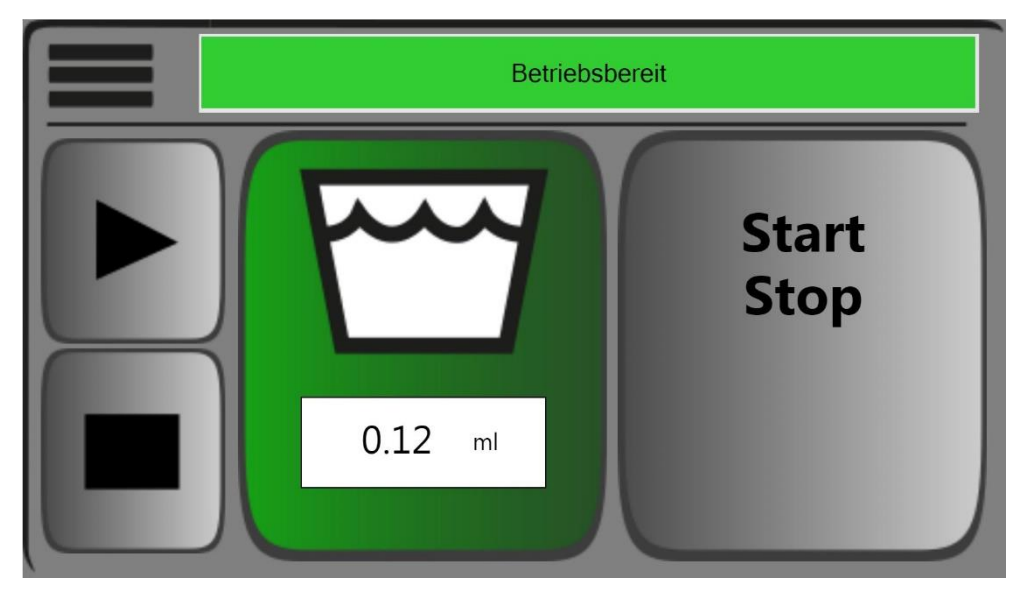

#### Aufbau

Unter dem Symbol für das Behältnis kann die Dosiermenge eingestellt werden. Durch Antippen der Schaltfläche

Wenn Sie die Starttaste betätigen, wird das eingestellte Dosiervolumen wiederholgenau ausdosiert.

#### 5.4 Menü

Es gibt zwei mögliche Darstellungen des Menüs:

- Ausgeloggt
- Eingeloggt

Tippen Sie auf das Menüsymbol **III**, um das Menü zu öffnen.

#### 5.4.1 Menü – ausgeloggt

Wenn Sie das Menüsymbol anklicken, öffnen sich die folgenden Einstellmöglichkeiten:

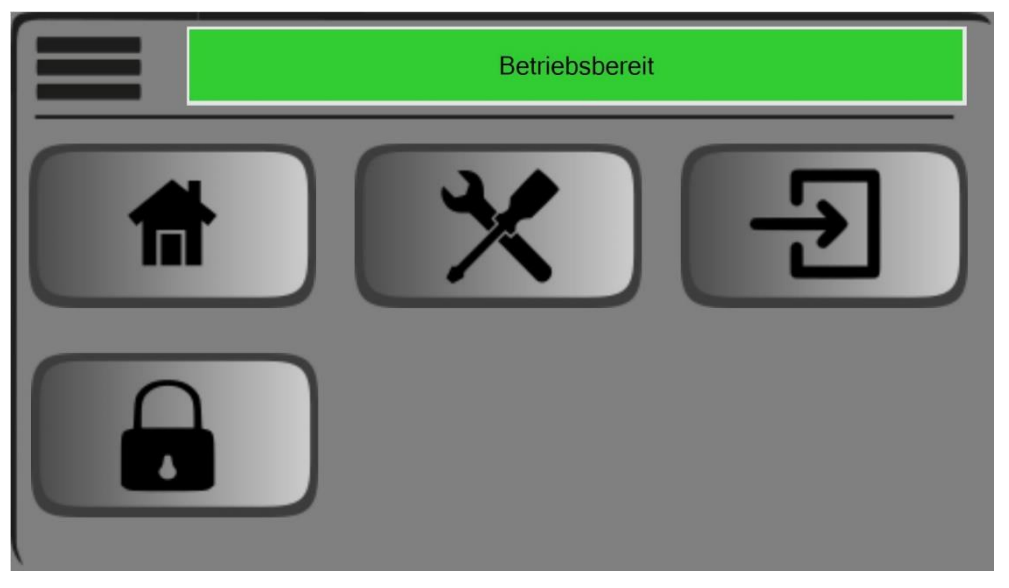

#### Aufbau

- Durch Antippen des Haus-Symbols 💼 gelangen Sie zurück zum Hauptbildschirm.
- Durch Antippen des Werkzeug-Symbols 💌 öffnen Sie die Einstellungen.
- Durch Antippen des Login-Symbols 🔁 gelangen Sie zum Login-Dialog.
- Durch Antippen des Schloss-Symbols 🛋 sperren Sie den Bildschirm und der Hauptbildschirm wird angezeigt.

#### 5.4.2 Login

- 1. Tippen Sie auf das Login-Symbol 🗐.
  - Solgendes Dialog-Fenster erscheint:

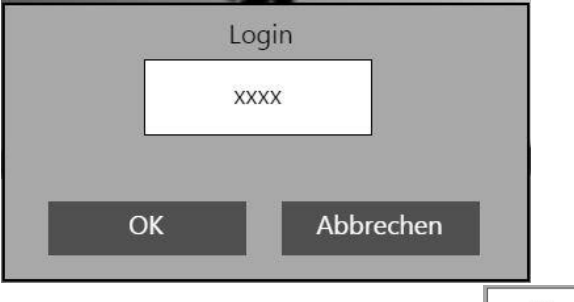

Klicken Sie auf die Passwort-Schaltfläche <sup>∞∞</sup>
 <sup>∞∞</sup> Der Nummernblock erscheint.

| **** |    |     |
|------|----|-----|
| 7    | 8  | 9   |
| 4    | 5  | 6   |
| 1    | 2  | 3   |
| 0    | ок | ESC |

- 3. Geben Sie das Passwort 1218 ein. Das Passwort kann nicht geändert werden.
- 4. Tippen Sie auf OK.

Nun bestehen zwei Möglichkeiten:

1. Passwort ist korrekt

Sie werden auf das Menü weitergeleitet und es erscheinen zwei zusätzliche Auswahl-Symbole.

2. Passwort ist **falsch** 

♥ Folgende Meldung erscheint f
ür einige Sekunden in der Statuszeile:

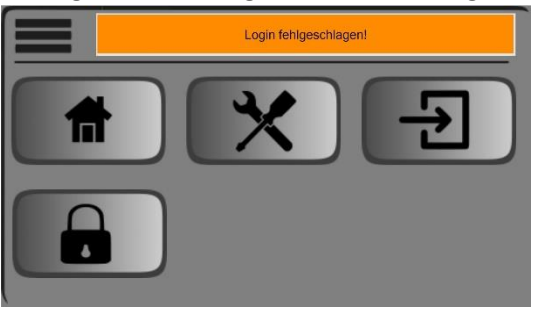

✤ Folgen Sie erneut den Login-Anweisungen.

#### 5.4.3 Menü – eingeloggt

Wenn Sie sich eingeloggt haben, erscheint folgendes Menü:

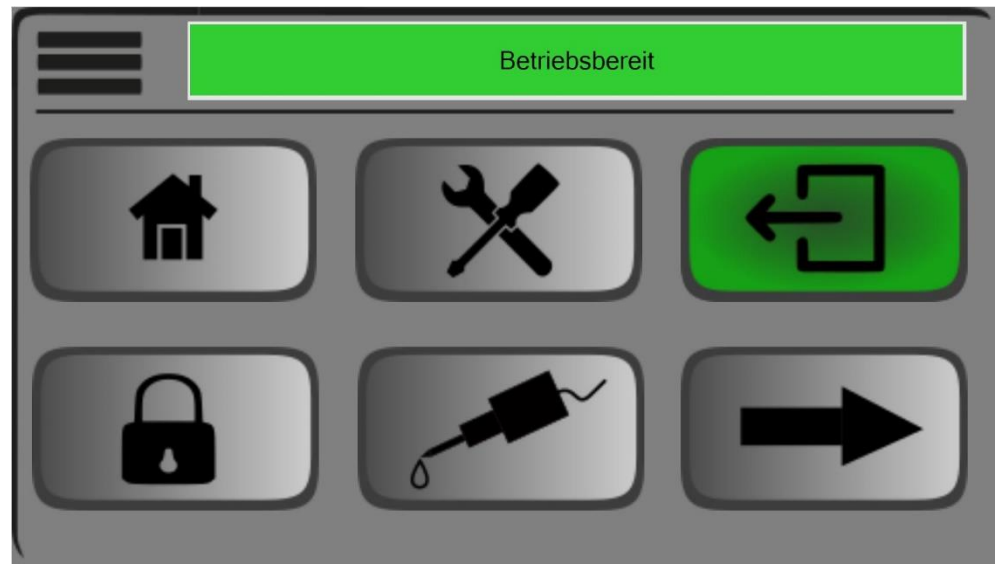

🖏 Das Login-Symbol wird zum Logout-Symbol 🕣.

#### Aufbau

- Durch Antippen des Logout-Symbols 🖭 werden Sie sofort ausgeloggt. Nach <u>2 Minuten</u> werden Sie automatisch ausgeloggt.
- Durch Antippen des Dosierpumpen-Symbols 🜌 gelangen Sie in das das Dosierpumpen-Menü.

Mit dem Pfeil-Symbol 🗪 gelangen Sie auf die zweite Seite des Menüs. Diese sieht folgendermaßen aus:

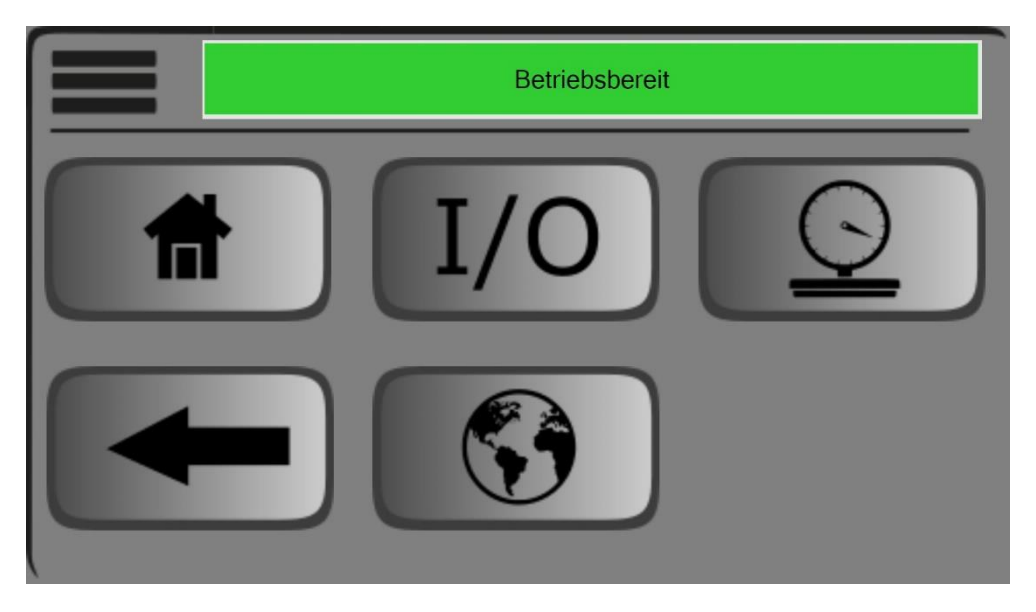

#### Aufbau

- Durch Antippen des I/O-Symbols 10 gelangen Sie zu den Schnittstellen-Einstellungen.
- Durch Antippen des Messuhr-Symbols 💷 gelangen Sie zur Dosierpumpen-Kalibrierung.
- Durch Antippen des Weltkugel-Symbols 🚳 gelangen Sie zu den Spracheinstellungen.
- Mit dem Pfeil-Symbol 📼 kommen Sie zur ersten Seite des Menüs zurück.

#### 5.4.4 Dialogfenster – Einstellungen

Um die Einstellungen der Einheit, Dichte und Zeitüberwachung einzusehen, müssen Sie sich einloggen (siehe 5.4.2 Login). In diesem Dialogfenster können Sie die Einstellungen für den Dosiervorgang vornehmen. Wenn Sie die Einstellungen 💌 öffnen, erscheint folgendes Dialogfenster:

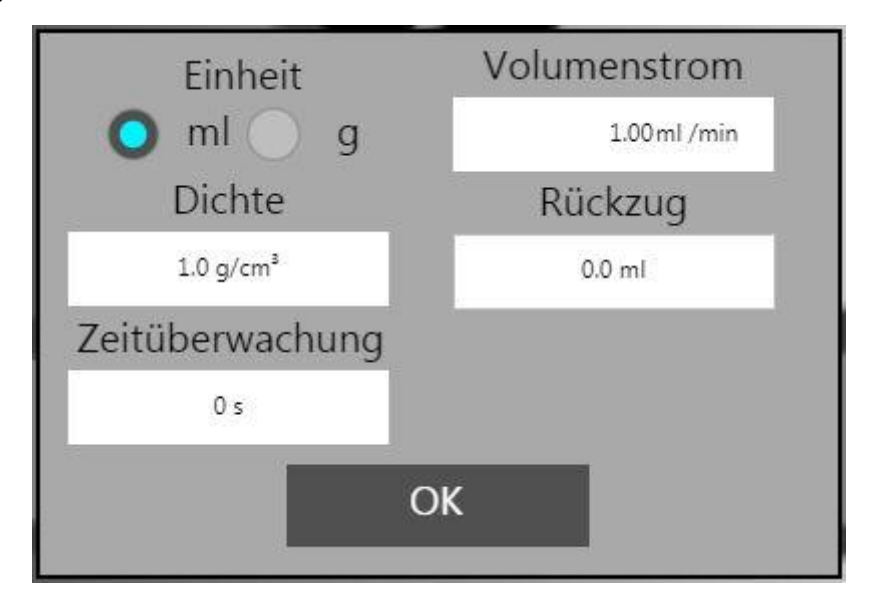

Hier können Sie zwischen Volumeneinheit und Masseneinheit wählen. Damit dies problemlos funktioniert, muss die **Dichte** des verwendeten Klebstoffes entsprechend eingegeben werden.

Mit der **Zeitüberwachung** können Sie – in Kombination mit einem Schließventil – die maximale Pumpenlaufzeit begrenzen. Dadurch wird die Pumpe geschützt.

Die Funktion ist aktiv, wenn

- im Schnittstellen-Menü 💴 der Dosierstart auf extern eingestellt ist und
- der Start über die externe Schnittstelle XS10 erfolgt und
- der Wert der Zeitüberwachung nicht 0 s beträgt.

Mit dem Volumenstrom stellen Sie die Förderrate in ml/min ein.

Mit dem **Rückzug** bestimmen Sie die Menge, die von der Pumpe nach dem Dosiervorgang zurückgezogen werden soll, um Nachtropfen zu verhindern. Wenn der Wert 0.0 eingestellt ist, ist der Rückzug deaktiviert.

#### 5.4.5 Dosierpumpen-Menü

Wenn Sie das Dosierpumpen-Menü 🜌 öffnen, erscheint folgender Bildschirm:

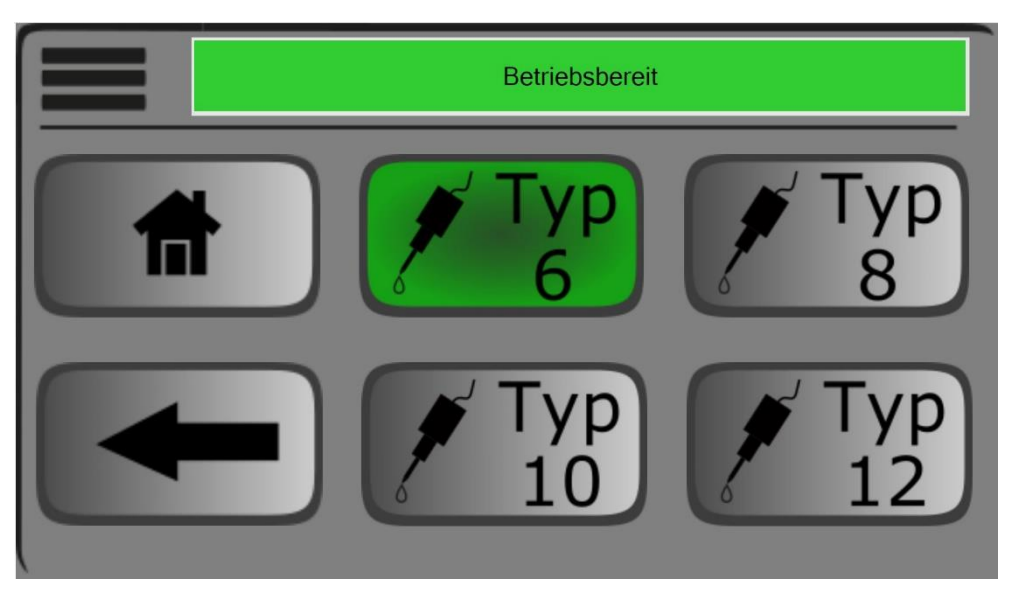

Hier können Sie den Pumpentyp für die angeschlossene Pumpe wählen.

Durch Tippen auf den gewünschten Typ werden alle Parameter entsprechend angepasst.

#### Förderraten beim Einsatz der Loctite Standard-Dosierpumpen:

| Loctite ArtNr.  | Pumpen-<br>typ | Minimale<br>Förderrate<br>(bei 3 U/min) | Maximale<br>Förderrate<br>(bei 100 U/min) | Minimale<br>Dosiermenge |
|-----------------|----------------|-----------------------------------------|-------------------------------------------|-------------------------|
| 97665EC         | Тур б          | 0,36 ml/min                             | 12 ml/min                                 | 0,0075 ml               |
| 97669EC/97663EC | Тур 8          | 1,05 ml/min                             | 35 ml/min                                 | 0,02 ml                 |
|                 | Тур 10         | für zukünftige Verwendung               |                                           |                         |
| 97660EC/97668EC | Тур 12         | 4,95 ml/min                             | 165 ml/min                                | 0,1 ml                  |

#### 5.4.6 Dialogfenster – Schnittstellen (I/O)

Tippen Sie auf das I/O-Symbol 10, um das Dialogfenster zu öffnen.

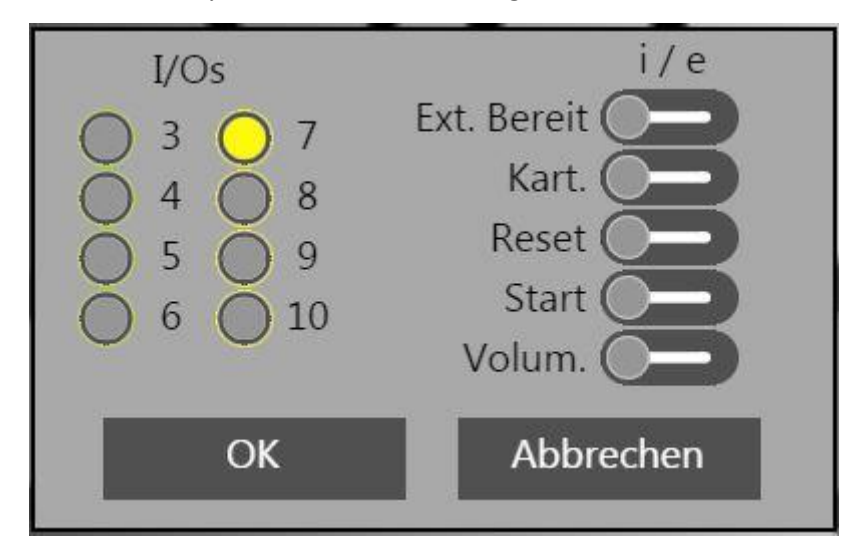

Hier können Sie

- eine Diagnose der Schnittstellen durchführen: Die Status der Eingänge links und Ausgänge rechts werden durch Leuchtanzeigen dargestellt. Die Zahlen daneben beziehen sich auf die Pin-Nummern der Schnittstelle XS10.
- externe Eingänge mit dem jeweiligen Schieber aktivieren bzw. deaktivieren (i/e).
   Sollte ein äquivalentes internes Signal vorhanden sein, wird dieses automatisch deaktiviert, wenn es auf extern gestellt wurde (z. B. Start/Stop).

Mit dem Schiebeschalter **Volum.** können Sie wählen, ob der Sollwert für den Volumenstrom der manuellen Eingabe entspricht oder von der externen Schnittstelle kommen soll. Beachten Sie hierbei, dass die Schnittstelle einen Spannungsbereich von 0-10 V verarbeitet. Dies entspricht 0-100% der Pumpendrehzahl – 100% entsprechen dem maximal zulässigen Wert.

Der externe Sollwert ist nur in Verbindung mit der Schnittstelle möglich. Sollte diese deaktiviert sein, verwendet das System automatisch die manuellen Einstellungen als Sollwert.

#### 5.4.7 Dialogfenster – Kalibrieren

Wenn Sie die Dosierpumpen-Kalibrierung 💷 öffnen, erscheint folgendes Dialogfenster:

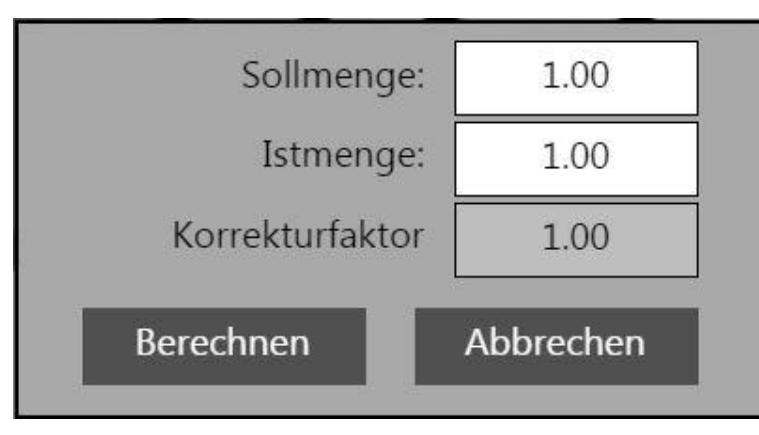

- 1. Tragen Sie die Sollmenge ein, beispielsweise 1.00 ml oder 1.00 g.
- 2. Tragen Sie für die **Istmenge** die tatsächlich gemessene Menge ein, beispielsweise 1.15 ml oder 0.89 g. <u>Verwenden Sie für Soll- und Istmenge die gleiche Einheit</u>.
- 3. Durch Antippen der Berechnen-Schaltfläche wird der Korrekturfaktor berechnet.

🖖 Im Anschluss wechselt die Schaltfläche zu OK:

| ОК              | Abbrechen |
|-----------------|-----------|
| Korrekturfaktor | 0.87      |
| Istmenge:       | 1.15      |
| Sollmenge:      | 1.00      |

Durch Antippen von **OK** wird der Korrekturfaktor bestätigt und angewendet.

#### Hinweis

Zu Beginn der Kalibrierung muss immer der Korrekturfaktor 1,00 gesetzt werden. Setzen Sie dafür den Soll- und Istwert gleich und lassen Sie den Korrekturfaktor berechnen.

#### 5.5 Nummernblock

Wenn Sie eine Schaltfläche antippen, die eine Eingabe verlangt, erscheint folgender Nummernblock:

| 1.00<br>Min: 0.01 |     | Max: 12.0 |        |
|-------------------|-----|-----------|--------|
|                   |     |           | ý.     |
| -                 |     |           | De al. |
|                   | 8   | 9         | Back   |
| 4                 | 5   | 6         | Clear  |
|                   |     |           |        |
| 1                 | 2   | 3         | ESC    |
| 0                 | +/- |           | ок     |
|                   |     |           |        |

Unter der Anzeige werden durch **Min** und **Max** die passenden Eingabegrenzen aufgezeigt. Diese sind von der gewählten Pumpe abhängig. Sollte der eingegebene Wert außerhalb der Grenzen liegen, ist er unzulässig und wird nicht akzeptiert.

## 5.6 Fehlermeldungen

Wenn Sie die Statuszeile auf dem Hauptbildschirm antippen, gelangen Sie zur Meldetabelle. Hier werden aktuelle Meldungen angezeigt.

| Betriebsbereit      |                        |          |  |
|---------------------|------------------------|----------|--|
| 08.01.2019 08:23:37 | 8:23:37 Betriebsbereit |          |  |
|                     |                        |          |  |
|                     |                        |          |  |
|                     |                        |          |  |
| 11                  |                        | 1124-24  |  |
| Hauptmenü           |                        | Historie |  |
|                     |                        |          |  |

Durch Antippen der Hauptmenü-Schaltfläche gelangen Sie zurück zum Hauptbildschirm.

Unter **Historie** aktivieren Sie die Historie und können die letzten angestandenen Meldungen einsehen.

Use Wenn die Historie aktiviert ist, werden die letzten Meldungen mit Zeitstempel angezeigt.

| Betriebsbereit      |                  |         |  |
|---------------------|------------------|---------|--|
| 08.01.2019 08:47:20 | Login fehlgesch  | nlagen! |  |
| 08.01.2019 08:46:37 | Login fehlgesch  | nlagen! |  |
| 08.01.2019 08:23:36 | Antriebsstörung! |         |  |
| 08.01.2019 08:18:16 | Antriebsstörung! |         |  |
| 08.01.2019 08:13:08 | Antriebsstörung! |         |  |
|                     |                  |         |  |
| Hauptmenü           |                  |         |  |

#### 5.6.1 Fehlermeldungen zurücksetzen

Eine Fehlermeldung kann nur zurückgesetzt werden, wenn die Ursache behoben wurde.

Wird der Fehler nicht behoben, kann die Meldung nicht quittiert werden und wird weiterhin angezeigt.

Gehen Sie wie folgt vor, um Fehlermeldungen zurückzusetzen:

- Bei Einstellung der Schnittstelle auf extern (e)
   Legen Sie zum Quittieren der Meldung ein kurzes Spannungssignal (24 V) auf den Reset-Eingang der Schnittstelle XS10 an.
- Bei Einstellung auf intern (i)

Tippen Sie zum Quittieren der Meldung auf die Statuszeile. Bei aktiver Fehlermeldung erscheint folgender Bildschirm:

|                                                                                     | Zeitüberwachung ausg | előst!   |  |  |
|-------------------------------------------------------------------------------------|----------------------|----------|--|--|
| 0.05.2019 10:03:42 Zeltüberwachung ausgelösti<br>10:05.2019 10:03:28 Betriebsbereit |                      |          |  |  |
|                                                                                     |                      |          |  |  |
|                                                                                     |                      |          |  |  |
| Hauptmenü                                                                           | Reset<br>Timer       | Historie |  |  |

Tippen Sie auf **Reset Timer**, um den Fehler zurückzusetzen.

### 5.7 Hauptbildschirm sperren und entsperren

Wenn der nachfolgende Bildschirm angezeigt wird, ist das Touch Panel gesperrt, um z. B. unbeabsichtigte Eingaben zu verhindern.

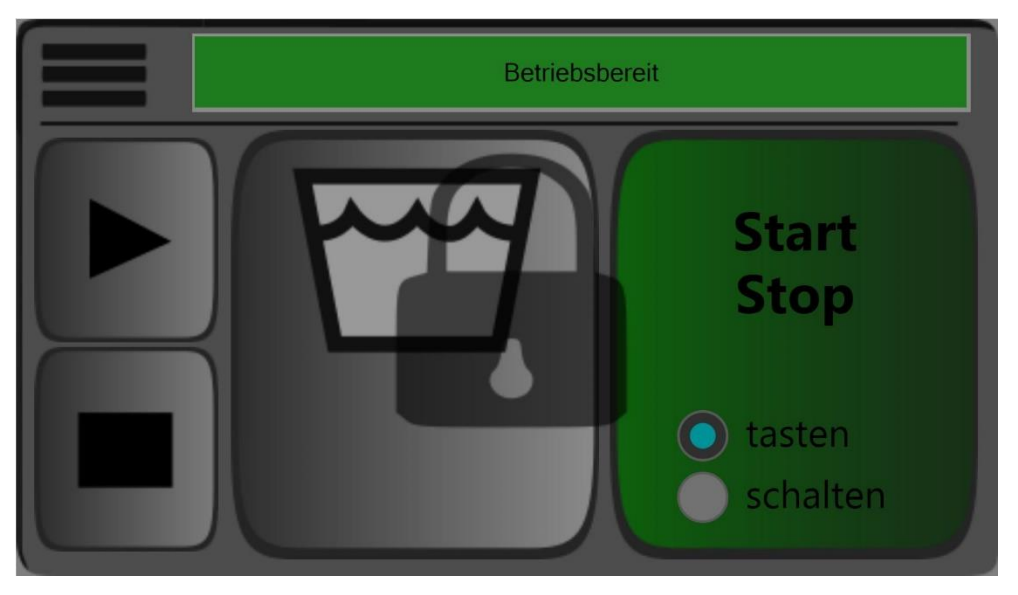

#### **Bildschirm sperren**

- 1. Öffnen Sie das Menü 💻.
- 2. Klicken Sie auf das Schloss-Symbol 💼.

♥ Sie werden auf den Hauptbildschirm zurückgeleitet und das Schloss erscheint auf dem Bildschirm. Der Bildschirm ist gesperrt.

#### **Bildschirm entsperren**

Drücken Sie drei Sekunden an beliebiger Stelle auf das Touch Panel, um den Bildschirm zu entsperren.

## 6 Wartung und Reinigung

Das Steuergerät und der Antrieb gelten als wartungsfrei.

### 6.1 Pflege des Bildschirms

Um die Lesbarkeit des Bildschirmes dauerhaft zu erhalten darf dieser nicht mit schmutzigen Fingern oder Gegenständen berührt werden, und die Kunststoffoberfläche darf nicht verkratzt werden.

Der Bildschirm kann bei Bedarf von Zeit zu Zeit vorsichtig mit einem mit etwas mildem Lösungsmittel (z.B. Reinigungsalkohol oder Fensterputzmittel) befeuchteten Baumwolltuch gereinigt werden. Dabei muss das Gerät ausgeschaltet und vom Netz getrennt werden. Es darf dabei keinerlei Reinigungsflüssigkeit in den Bereich des Netzschalters gelangen. Es muss sichergestellt werden, dass sämtliche Rückstände der Reinigungsmedien vollständig verdunstet sind, bevor das Gerät wieder in Betrieb genommen werden darf

### 6.2 Überwachen des mechanischen Verschleißes

Die gesamte Antriebseinheit (Motor, Planetengetriebe und Antriebskugellager) unterliegen mechanischen Verschleiß. Dieser muss regelmäßig durch Sichtkontrollen überprüft werden, um Beschädigungen an der RC24 zu vermeiden.

Prüfen Sie die Gehäuseteile auf Beschädigungen, die Welle auf einen gleichmäßigen Lauf und die Lager auf einen ruhigen Lauf und Dichtigkeit.

### 6.3 Schmierung

Aufgrund der speziellen Bauart der Maschine (z. B. lebensdauergeschmierte Kugellager) ist eine Schmierung nicht notwendig.

# 7 Anhang

## 7.1 Zubehör und Ersatzteile

#### Dosierpumpen

| Bezeichnung                            | Bestellnr. (IDH) |
|----------------------------------------|------------------|
| 97665EC, Größe 4RD6, Stator VisChem05  | 1997131          |
| 97669EC, Größe 3RD8, Stator VisChem05  | 1997123          |
| 97663EC, Größe 3RD8, EPDM              | 1997130          |
| 97668EC, Größe 3RD12, Stator VisChem05 | 1997128          |
| 97660EC, Größe 3RD12, Stator EPDM      | 1997130          |

#### Zubehör

| Bezeichnung                                                                      | Bestellnr. (IDH)                             |
|----------------------------------------------------------------------------------|----------------------------------------------|
| Montageflansch zur Befestigung Antrieb mit Pumpe                                 | 315986                                       |
| Zwischenplatte zur Befestigung am Roboter oder stationäre<br>Aufnahmemöglichkeit | kundenseitig, abhängig<br>vom Anwendungsfall |
| Luer-Lock Adapter-Kit auf 1/8 NPT (20 Luer-Locks, 5 Adapter)                     | 88672                                        |
| Reduktion G1/4 (4RD6, 3RD8) auf G1/8 bzw.                                        | auf Anfrage                                  |
| Reduktion G3/8 (3RD12) auf G1/8 zum Anschluss an die Pumpe                       | auf Anfrage                                  |
| Dosiernadel PPC16 (Ø 1,19 mm), konisch, grau (50 Stk.)                           | 88660                                        |
| Dosiernadel PPC18 (Ø 0,84 mm), konisch, grün (50 Stk.)                           | 88661                                        |
| Dosiernadel PPC20 (Ø 0,61 mm), konisch, pink (50 Stk.)                           | 88662                                        |

#### Ersatzteile

| Bezeichnung                    | Bestellnr. (IDH) |
|--------------------------------|------------------|
| Stator für 97660EC (EPDM)      | 528279           |
| Stator für 97663EC (EPDM)      | 197533           |
| Stator für 97665EC (VisChem05) | 337297           |
| Stator für 97669EC (VisChem05) | 475216           |
| Montageschelle                 | 329557           |

#### Hinweis

EPDM ist für Silikone geeignet.

VisChem05 ist vorwiegend für anaerobe Kleb-/Dichtstoffe geeignet, aber auch für Silikone.

#### Dosierroboter

| Bezeichnung                                                                       | Bestellnr. (IDH) |
|-----------------------------------------------------------------------------------|------------------|
| EQ RB40 300 D-Serien-Tischrobotoer 24 VDC; 300 mm x<br>300 mm x 100 mm; 3-achsig  | 2104799          |
| EQ RB40 400 D-Serien-Tischrobotoer 24 VDC; 400 mm x<br>400 mm x 100 mm; 3 -achsig | 2104795          |
| EQ RB40 500 D-Serien-Tischrobotoer 24 VDC; 500 mm x<br>500 mm x 100 mm; 3-achsig  | 2103369          |
| EQ ACCE D-Serien-Roboter Software Kit                                             | 2148218          |
| EQ ACCE I/O-Anschlussbox für Roboter-Zubehör                                      | 2182205          |
| EQ RB40 Bedien- und Programmiergerät für D-Serien-Roboter                         | 2268727          |

#### Hinweis

Abhängig von der Anwendung kann weiteres Montagematerial und Zubehör erforderlich sein.

## 7.2 XS10-SPS-Schnittstelle

| Steuergerät                            | SPS                      |                |
|----------------------------------------|--------------------------|----------------|
| <sup>1</sup>                           |                          |                |
| <sup>2</sup> —III GND                  | <u>2</u>                 |                |
| <sup>3</sup> — Start                   |                          | 1 = Start      |
| <sup>4</sup> -=== Reset                |                          | 1 = rücksetzen |
| <sup>5</sup> — Füllstand leer          |                          | 1 = i. O.      |
| <sup>6</sup> — Extern bereit           |                          | 1 = i. O.      |
| <sup>7</sup> — Betriebsbereit          |                          | 1 = i. O.      |
| <sup>8</sup> — Pumpe dreht             |                          | 1 = dreht      |
| <sup>9</sup> —=== Fehler               | 9 <b>•</b> <del>1</del>  | 1 = i. O.      |
|                                        | L 10                     |                |
| <sup>11</sup> U <sub>Ref</sub> +10 VDC |                          |                |
| <sup>12</sup> — Analog GND             | $ration \frac{12}{r}$    | ext. Drehzahl  |
| <sup>13</sup> Analog IN                |                          |                |
| <sup>14</sup>                          | <b>□</b> <del>[</del> 14 |                |
| <sup>15</sup>                          | $\square$ <sup>15</sup>  |                |
|                                        |                          |                |

## 7.3 Anschluss an die I/O-Anschlussbox IDH 2182205 für RB40-Roboter

Die EQ ACCE D-Serien-Anschlussbox 24 V, Bestellnr. 2182205, bietet isolierte Ein- und Ausgänge zwischen Loctite 24 V D-Serien-Robotern und externen Geräten wie Magnetventilen und Sensoren.

### Achtung!

Die EQ ACCE D-Serie Anschlussbox 24 V ist nur mit den Loctite 24-Volt-Robotern der D-Serie RB15, RB20 und RB40 kompatibel.

Schließen Sie die EQ ACCE D-Serie Anschlussdose 24V nicht an andere Loctite Roboter an.

#### Hinweis

Für den Anschluss von weiterem Zubehör, wie z.B. Sensoren zur Teileerkennung oder Sicherheits-Lichtvorhängen, beachten Sie bitte die Handbücher der EA ACCE D-Serien-Anschlussbox und des verwendeten EQ RB40 Roboters.

Die notwendige Verkabelung muss vom Kunden durchgeführt werden.

Benötigte Steckverbinder:

- 2 Sub-D 9-polige Buchse "weiblich" für XS1 OUT und XS2 Reservoir
- 1 Sub-D 15-poliger Stecker "männlich" für XS10 RD24-Steuerung

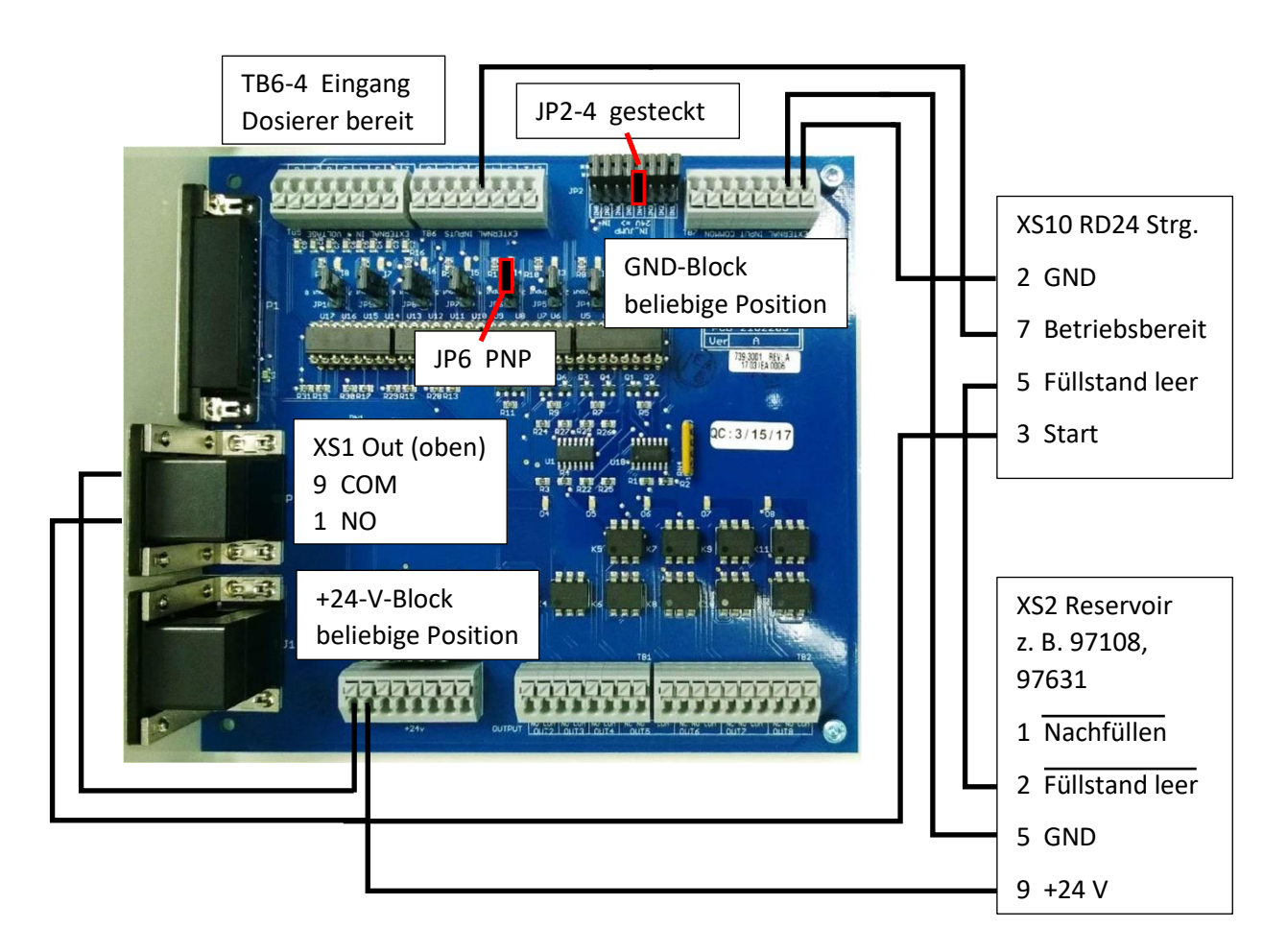

## Anwendungsbeispiel

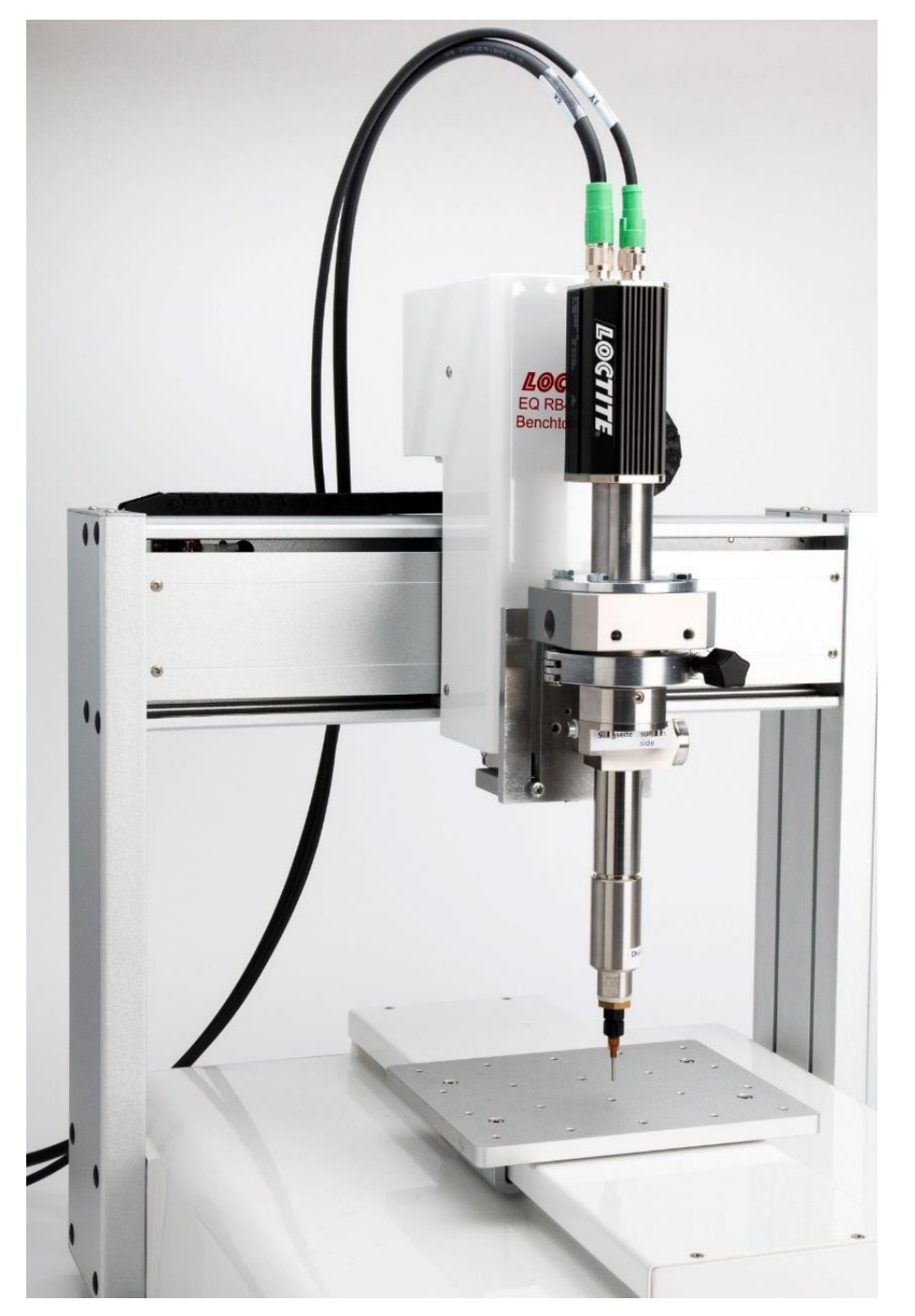

## 7.4 Konformitätserklärung

| Konformitätserklärung                                                                                                    |                                                                                                    |  |  |
|----------------------------------------------------------------------------------------------------|----------------------------------------------------------------------------------------------------|--|--|
| Der Hersteller Henkel AG & Co. KGaA<br>gemäß der EU-Richtlinien Standort München<br>Gutenbergstr. 3<br>D-85748 Garching bei München                                                                  |                                                                                                    |  |  |
| erklärt, dass das nachfolgend bezeichnete Gerät auf Grund seiner Konzipierung und Bauart den unten aufgeführter<br>europäischen Richtlinien, harmonisierten Normen und nationalen Normen entspricht. |                                                                                                    |  |  |
| Bezeichnung des Gerätes                                                                                                    | EQ RC24 RD Pumpensteuerungssystem                                                                                                    |  |  |
| Gerätenummer                                                                                                    | 2636370                                                                                                    |  |  |
| Einschlägige EU-Richtlinien                                                                                                    | EU-Maschinenrichtlinie 2006/42/EG<br>EU-Richtlinie Elektromagnetische Verträglichkeit 2014/30/EU<br>EU-Richtlinie Niederspannung 2014/35/EU<br>EU-Richtlinie RoHS 2011/65/EU<br>EU-Richtlinie WEEE 2012/19/EU      |  |  |
| Angewandte harmonisierte Normen                                                                                                    | EN ISO 12100:2010<br>EN 61000-3-2:2014; EN 61000-3-3:2013; EN 61000-4-2:2009;<br>EN 61000-4-3:2006; EN 61000-4-4:2012; EN 61000-4-6:2014;<br>EN 61000-4-8:2010; EN 61000-6-2:2005<br>EN 60204-1 VDE 0113-1:2019-06 |  |  |
| Bevollmächtigter für die technischen<br>Unterlagen                                                                                                    | Henkel AG & Co. KGaA<br>Standort München<br>Gutenbergstr. 3<br>D-85748 Garching bei München                                                                                                    |  |  |
| Garching, <u>08.06-20</u> 20                                                                                                    | (R. Neumayer)<br>Technical Customer Service, Technology & Segment Management Europe<br>Standortleiter München                                                                                                    |  |  |

## Content

| 1                                                                                                 | Please observe the Following                                                                                                    | 33                                                             |
|---------------------------------------------------------------------------------------------------|----------------------------------------------------------------------------------------------------|----------------------------------------------------------------|
| 1.1                                                                                               | Emphasized Sections                                                                                                    |                                                                |
| 1.2                                                                                               | Items Supplied                                                                                                    |                                                                |
| 1.3                                                                                               | For Your Safety                                                                                                    |                                                                |
| 1.4                                                                                               | Field of Application                                                                                                    |                                                                |
| 2                                                                                                 | Product Description                                                                                                    | 35                                                             |
| 2.1                                                                                               | Dispensing Modes                                                                                                    | 35                                                             |
| 2.2                                                                                               | System Overview                                                                                                    |                                                                |
| 2.3                                                                                               | Controller                                                                                                    |                                                                |
| 2.4                                                                                               | Electrical Connection                                                                                                    |                                                                |
| 2.5                                                                                               | Mechanical Connection                                                                                                    |                                                                |
| 3                                                                                                 | Technical Data                                                                                                    | 38                                                             |
| 3.1                                                                                               | Environmental Conditions                                                                                                    |                                                                |
| 3.2                                                                                               | Controller                                                                                                    |                                                                |
| 3.3                                                                                               | Drive                                                                                                    |                                                                |
| 3.4                                                                                               | Flow Rates with Standard Loctite Rotor Pumps                                                                                                    | 39                                                             |
| 4                                                                                                 | Space Requirements with Loctite Rotor Pumps                                                                                                    | 40                                                             |
|                                                                                                   |                                                                                                    |                                                                |
| 5                                                                                                 | Operating Elements                                                                                                    | 42                                                             |
| <b>5</b><br>5.1                                                                                   | Operating Elements                                                                                                    | 42                                                             |
| <b>5</b><br>5.1<br>5.2                                                                            | Operating Elements<br>Touch Screen<br>Initialize/Boot                                                                                                    | 42<br>42<br>42                                                 |
| <b>5</b><br>5.1<br>5.2<br>5.3                                                                     | Operating Elements<br>Touch Screen<br>Initialize/Boot<br>Main Screen                                                                                                    | 42<br>42<br>42<br>42                                           |
| 5<br>5.1<br>5.2<br>5.3<br>5.4                                                                     | Operating Elements<br>Touch Screen<br>Initialize/Boot<br>Main Screen<br>Menu                                                                                                    | 42<br>42<br>42<br>42<br>44                                     |
| 5.1<br>5.2<br>5.3<br>5.4<br>5.5                                                                   | Operating Elements<br>Touch Screen<br>Initialize/Boot<br>Main Screen<br>Menu<br>Numeric Keypad                                                                                                    | 42<br>42<br>42<br>42<br>42<br>50                               |
| <b>5</b><br>5.1<br>5.2<br>5.3<br>5.4<br>5.5<br>5.6                                                | Operating Elements<br>Touch Screen<br>Initialize/Boot<br>Main Screen<br>Menu<br>Numeric Keypad<br>Error Messages                                                                                                    | 42<br>42<br>42<br>42<br>44<br>50<br>51                         |
| 5.1<br>5.2<br>5.3<br>5.4<br>5.5<br>5.6<br>5.7                                                     | Operating Elements<br>Touch Screen<br>Initialize/Boot<br>Main Screen<br>Menu<br>Numeric Keypad<br>Error Messages<br>Locking and Unlocking the Main Screen                                                                                                    | 42<br>42<br>42<br>42<br>42<br>50<br>51<br>52                   |
| 5.1<br>5.2<br>5.3<br>5.4<br>5.5<br>5.6<br>5.7<br>6                                                | Operating Elements<br>Touch Screen<br>Initialize/Boot<br>Main Screen<br>Menu<br>Numeric Keypad<br>Error Messages<br>Locking and Unlocking the Main Screen<br>Care and Maintenance                                                                                                    | 42<br>42<br>42<br>42<br>50<br>51<br>52<br>53                   |
| 5.1<br>5.2<br>5.3<br>5.4<br>5.5<br>5.6<br>5.7<br>6<br>6.1                                         | Operating Elements<br>Touch Screen<br>Initialize/Boot<br>Main Screen<br>Menu<br>Numeric Keypad<br>Error Messages<br>Locking and Unlocking the Main Screen<br>Care and Maintenance<br>Maintenance of the Screen                                                                                                    |                                                                |
| 5<br>5.1<br>5.2<br>5.3<br>5.4<br>5.5<br>5.6<br>5.7<br>6<br>6.1<br>6.2                             | Operating Elements<br>Touch Screen<br>Initialize/Boot<br>Main Screen<br>Menu<br>Numeric Keypad<br>Error Messages<br>Locking and Unlocking the Main Screen<br>Care and Maintenance<br>Maintenance of the Screen<br>Monitoring mechanical Wear                                                                                                    |                                                                |
| 5<br>5.1<br>5.2<br>5.3<br>5.4<br>5.5<br>5.6<br>5.7<br>6<br>6.1<br>6.2<br>6.3                      | Operating Elements<br>Touch Screen<br>Initialize/Boot<br>Main Screen<br>Menu<br>Numeric Keypad<br>Error Messages<br>Locking and Unlocking the Main Screen<br>Care and Maintenance<br>Maintenance of the Screen<br>Monitoring mechanical Wear<br>Lubrication                                                                                                    | 42<br>42<br>42<br>42<br>44<br>50<br>51<br>53<br>53<br>53       |
| 5<br>5.1<br>5.2<br>5.3<br>5.4<br>5.5<br>5.6<br>5.7<br>6<br>6.1<br>6.2<br>6.3<br>7                 | Operating Elements                                                                                                    | 42<br>42<br>42<br>42<br>44<br>50<br>51<br>53<br>53<br>53<br>54 |
| 5<br>5.1<br>5.2<br>5.3<br>5.4<br>5.5<br>5.6<br>5.7<br>6<br>6.1<br>6.2<br>6.3<br>7.1               | Operating Elements         Touch Screen         Initialize/Boot         Main Screen         Menu         Numeric Keypad         Error Messages         Locking and Unlocking the Main Screen         Care and Maintenance         Maintenance of the Screen         Monitoring mechanical Wear         Lubrication         Annex.         Spare Parts and Accessories                                                                    |                                                                |
| 5<br>5.1<br>5.2<br>5.3<br>5.4<br>5.5<br>5.6<br>5.7<br>6<br>.1<br>6.2<br>6.3<br>7<br>7.1<br>7.2    | Operating Elements         Touch Screen         Initialize/Boot         Main Screen         Menu         Numeric Keypad         Error Messages         Locking and Unlocking the Main Screen         Care and Maintenance         Maintenance of the Screen         Monitoring mechanical Wear         Lubrication         Annex         Spare Parts and Accessories         XS10 PLC Interface                                          |                                                                |
| 5<br>5.1<br>5.2<br>5.3<br>5.4<br>5.5<br>5.7<br>6<br>6.1<br>6.2<br>6.3<br>7.1<br>7.1<br>7.2<br>7.3 | Operating Elements         Touch Screen         Initialize/Boot         Main Screen         Menu         Numeric Keypad         Error Messages         Locking and Unlocking the Main Screen         Care and Maintenance         Monitoring mechanical Wear         Lubrication         Annex.         Spare Parts and Accessories.         XS10 PLC Interface         Connecting the I/O Robot Junction Box IDH 2182205 for RB40 Robot |                                                                |

## 1 Please observe the Following

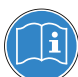

For safe and successful operation of the RC24, read these instructions completely. The manufacturer cannot be held responsible for damage or injury of any kind, resulting from misuse, error, improper application or failure to follow safety instructions or warnings. Be sure to retain this manual for future references.

Refer to these instructions during use to familiarize yourself with the RC24. If you have any questions about your RC24, please contact your local Henkel customer service.

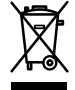

The WEEE symbol on this equipment indicates that this product may not be treated as household waste. By ensuring this product is disposed of correctly you will help prevent potential negative consequences for the environment. For more information about where you can drop off your waste equipment for recycling, please contact your local city office or your waste disposal service.

## 1.1 Emphasized Sections

#### Danger!

Refers to safety regulations and requires safety measures that protect the operator or other persons from injury or danger to life.

#### Caution!

Emphasizes what must be done or avoided so that the unit or other property shall not be damaged.

#### Note

Gives recommendations for better handling or adjustment of the unit during operation as well as for service activities.

## 1.2 Items Supplied

Before starting, check that all items are included with the RC24. If anything is missing, contact your dealer.

- 1 Controller
- 1 Drive
- 1 Data Cable (5 m)
- 1 Power Supply Cable (5 m)
- 1 230V Power Cord (5 m), Connector Type F (CEE 4/7, "Schuko") to cold Appliance Socket C13
- 1 230V Power Cord (5 m), Connector Type G (BS1363, "Commonwealth") to Socket C13
- 4 Mounting Straps for Wall fastening
- 1 Operating Manual

## **Order Options**

The RC24 RD Pump Control System and the associated pump, mounting flange and other accessories must be ordered separately. See Appendix 8.1, spare parts and accessories.

#### Note

As a result of technical development, the illustrations and descriptions in this instruction manual can deviate in detail from the actual unit delivered.

## 1.3 For Your Safety

Read the safety regulations carefully. Make sure you understand all safety precautions before operating the RC24.

Follow all safety and warning instructions unconditionally during operation.

The manufacturer cannot be held responsible if the instructions are not being followed.

If you experience any malfunctions, problems or damage to the unit, contact your local Henkel customer service immediately.

Please refer to the relevant Technical Data Sheet for the Loctite<sup>®</sup> product to be processed at <u>https://www.henkel-adhesives.com</u> or request the Technical Data Sheet and the Safety Data Sheet (in accordance with REACH Regulation (EC) No. 1907/2006) from your Henkel Technical Service.

#### INSTRUCTIONS given in these data sheets must be strictly followed

Within the warranty period, the device may only be opened and repaired by authorized Henkel service.

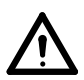

#### Danger!

Improper handling of chemicals may result in potential health hazards!

Observe general safety regulations for the handling of chemicals!

Follow the manufacturer's instructions! Request a safety data sheet for the Loctite<sup>®</sup> product to be processed!

Only non-flammable cleaning agents are allowed!

Always wear goggles when working with compressed air!

Damage to the power cord or the housing of the controller can result in contact with live electrical parts.

Check the power cord and the unit before each use. Never operate the system if the power supply unit/power cord is damaged! Replace a damaged power supply unit/power cord with a new one.

#### Caution!

Ensure power supply is off whenever you connect or disconnect the connection cord of the drive or controller. Otherwise the drive motor electronics might get damaged.

## 1.4 Field of Application

- The RC24 is intended for dispensing, distributing and conveying adhesives
- Place the RC24 with sufficient space around it for operation, maintenance and service work
- Do not use the RC24 outdoors/outside
- Select the installation location in such a way that a condensation of the room climate is impossible
- If condensation cannot be avoided, the room must be air-conditioned
- Observe the local operating safety and fire regulations
- The RC24 must only be connected by authorized persons

## 2 Product Description

The pump control system RC24 consists of a controller in a housing as well as brushless servomotor planetary gear combination with supply and signal lines.

The RC24 allows dispensing either by the touch display or by interface via external circuit.

The following operation modes are available:

- Dispensing via Start/Stop operation
- Volumetric dispensing

In both operating modes, the suck-back is adjustable and the calibration function enables an exact adjustment of the used pump.

The parameters for four pump types can be stored in the control unit.

## 2.1 Dispensing Modes

#### 2.1.1 Quantity Mode

Here, the required dispensing quantity is preset. The elapsed dispense time is displayed in grey letters for information.

#### 2.1.2 Start/Stop Mode (external time control)

Here, the duration of the dosage is defined by the length of the external start signal. The elapsed quantity and time are displayed in grey letters for information.

This mode is particularly recommended for bead dispensing in combination with a Loctite D series dispensing robot type RB40.

## 2.2 System Overview

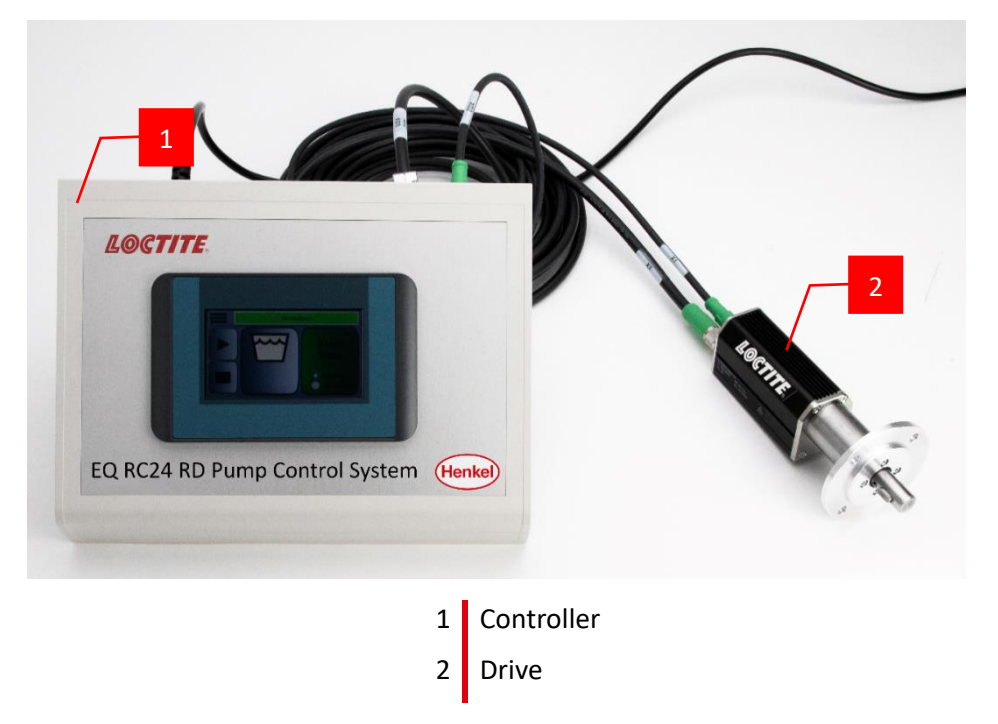

## 2.3 Controller

- 2.3.1 Front Side
  - 4 Touch Panel
  - 5 Type Designation

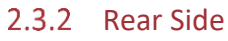

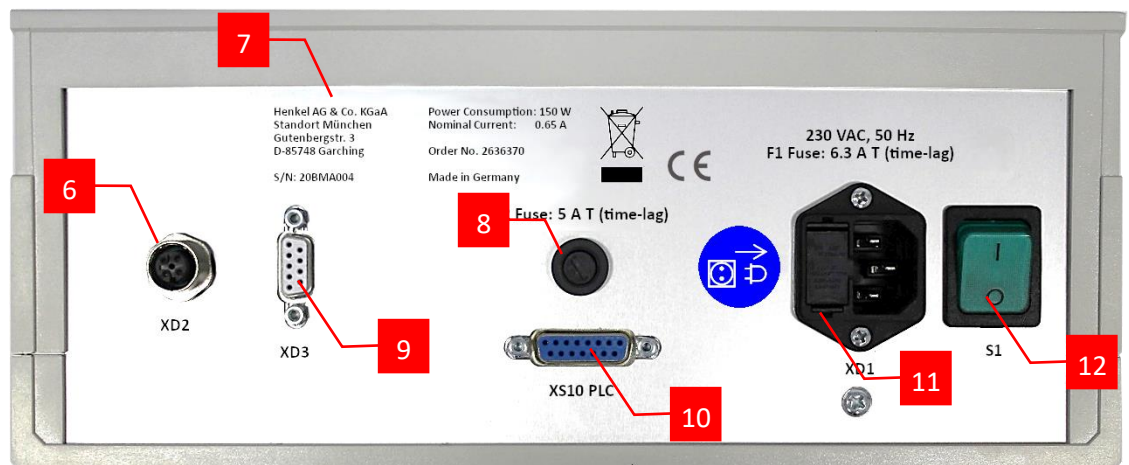

- 6 Power Connection for Drive
- 7 Type Plate
- 8 Fuse 5.0 A
- 9 Signal Connection for Drive
- 10 Interface for external Control (PLC)
- 11 Cold Appliance Socket with Fuse 6,3 A and Line Filter
- 12 Main Switch

## 2.4 Electrical Connection

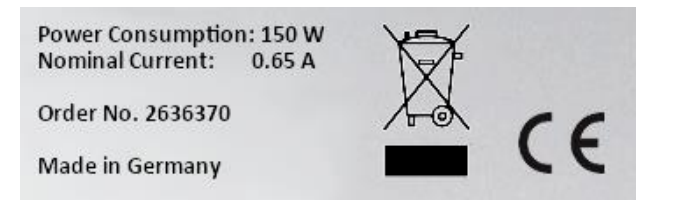

The electrical data of the type plate must be considered.

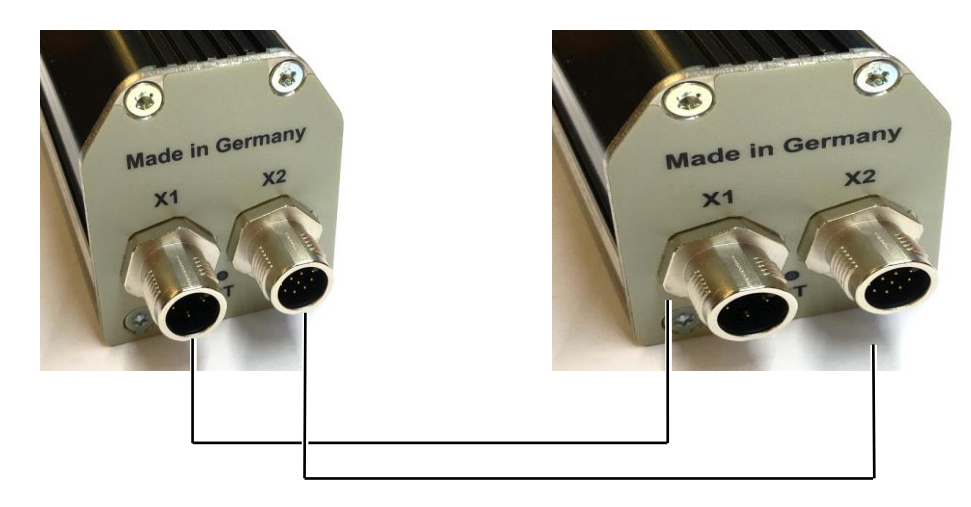

Connect the drive and the control unit with the supplied cables. The cable ends are marked accordingly and are protected against interchanging due to the different connectors. Connect the power cord.

## 2.5 Mechanical Connection

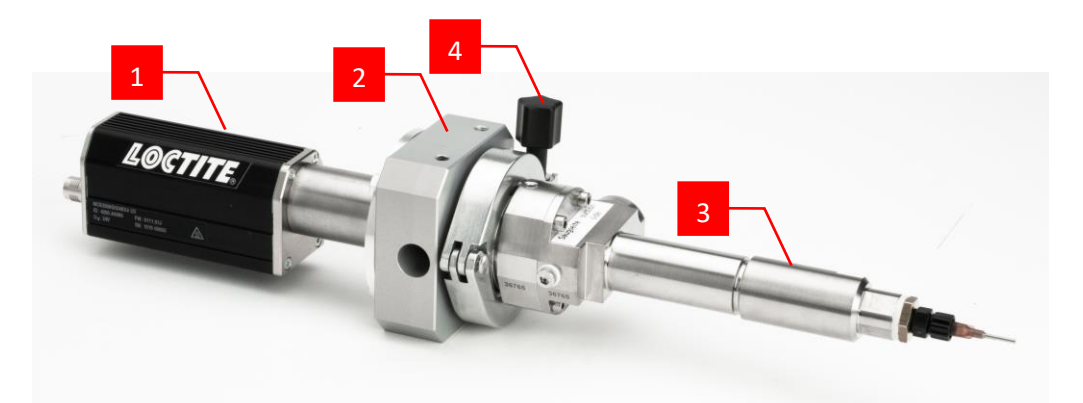

Screw the drive unit **1** to the mounting flange **2** (order no. 315986) using 4 screws M6 x 16. Place the pump **3** on the shaft of the drive. Secure the small flange connection with the clamp **4**, which is included in the delivery of the pump.

# 3 Technical Data

## 3.1 Environmental Conditions

| Storage temperature   | -5°C to +60°C (+23°F to +140°F), dry, dust-free |
|-----------------------|-------------------------------------------------|
| Operating temperature | +10°C to +40°C (+50°F to +104°F)                |
| Relative humidity     | 20% – 80 %, non-condensing                      |

## 3.2 Controller

3.2.1 Data

| Power supply             | 230 V / 50 Hz                                                           |
|--------------------------|-------------------------------------------------------------------------|
| Fuses                    | Glass tube miniature fuse, 5 x 20 mm<br>5 A time-lag and 6,3 A time-lag |
| Interface cables         | Length 5 m, suitable for drag-chain,<br>minimum bend radius 98 mm       |
| Dimensions (W x H x D)   | ca. 291 mm x 120/56 mm x 199 mm                                         |
| Weight                   | ca. 2.5 kg                                                              |
| Internal Control Voltage | 24 VDC                                                                  |

#### 3.2.2 Dimensions

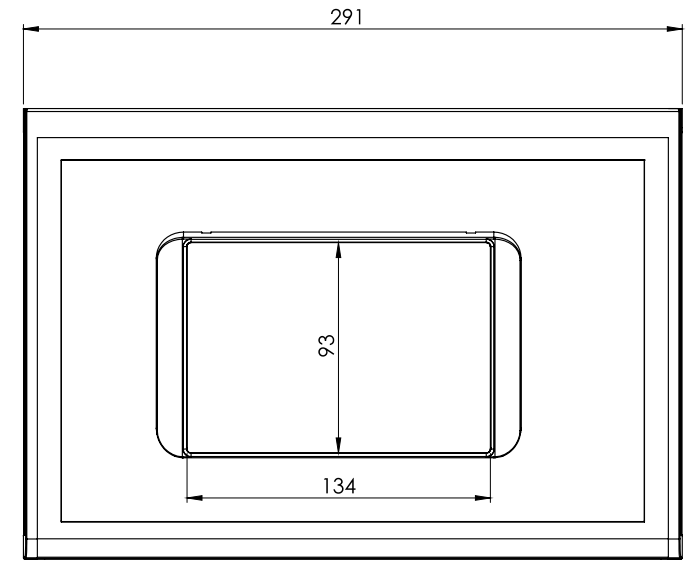

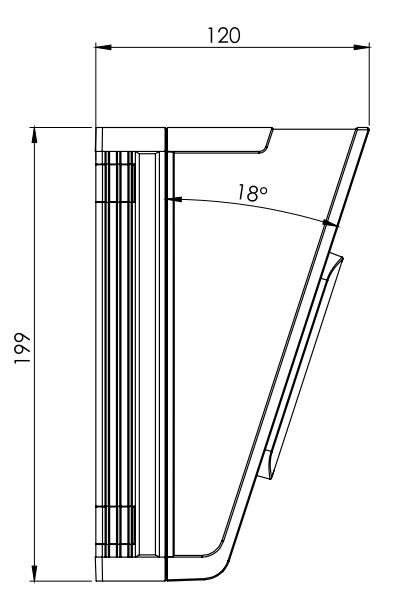

## 3.3 Drive

#### 3.3.1 Data

Motor typeBrushless servo motor with integrated digital controllerOperating voltage24 VDCContinuous power rating40 WGearbox3 stage planetary gearheadOutput torquemax. 4.2 NmWeight (without pump)ca. 0.9 kg

#### 3.3.2 Dimensions

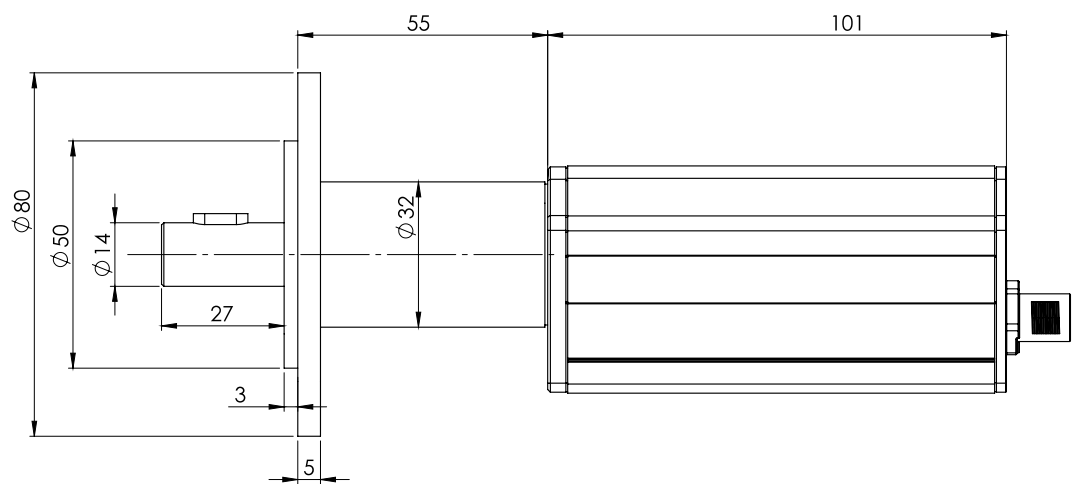

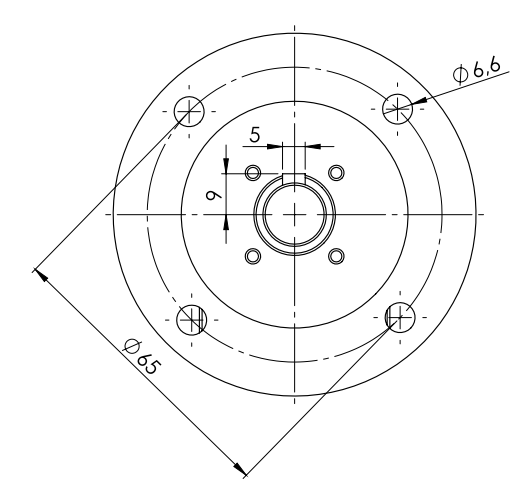

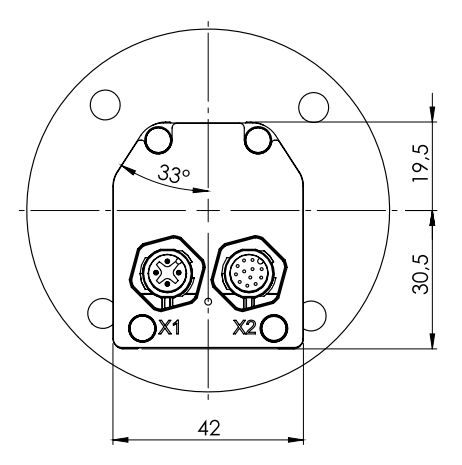

## 3.4 Flow Rates with Standard Loctite Rotor Pumps

| Loctite Part No. | Pump<br>Type | Minimum<br>Flow Rate<br>(at 3 RPM) | Maximum<br>Flow Rate<br>(at 100 RPM) | Minimum<br>Dispense Volume |
|------------------|--------------|------------------------------------|--------------------------------------|----------------------------|
| 97665EC          | Type 6       | 0.36 ml/min                        | 12 ml/min                            | 0.0075 ml                  |
| 97669EC/97663EC  | Type 8       | 1.05 ml/min                        | 35 ml/min                            | 0.02 ml                    |
| 97660EC/97668EC  | Type 12      | 4.95 ml/min                        | 165 ml/min                           | 0.1 ml                     |

# 4 Space Requirements with Loctite Rotor Pumps

## 4.1 Pump Sizes 4RD6 and 3RD8 (97665EC, 97669EC, 97663EC)

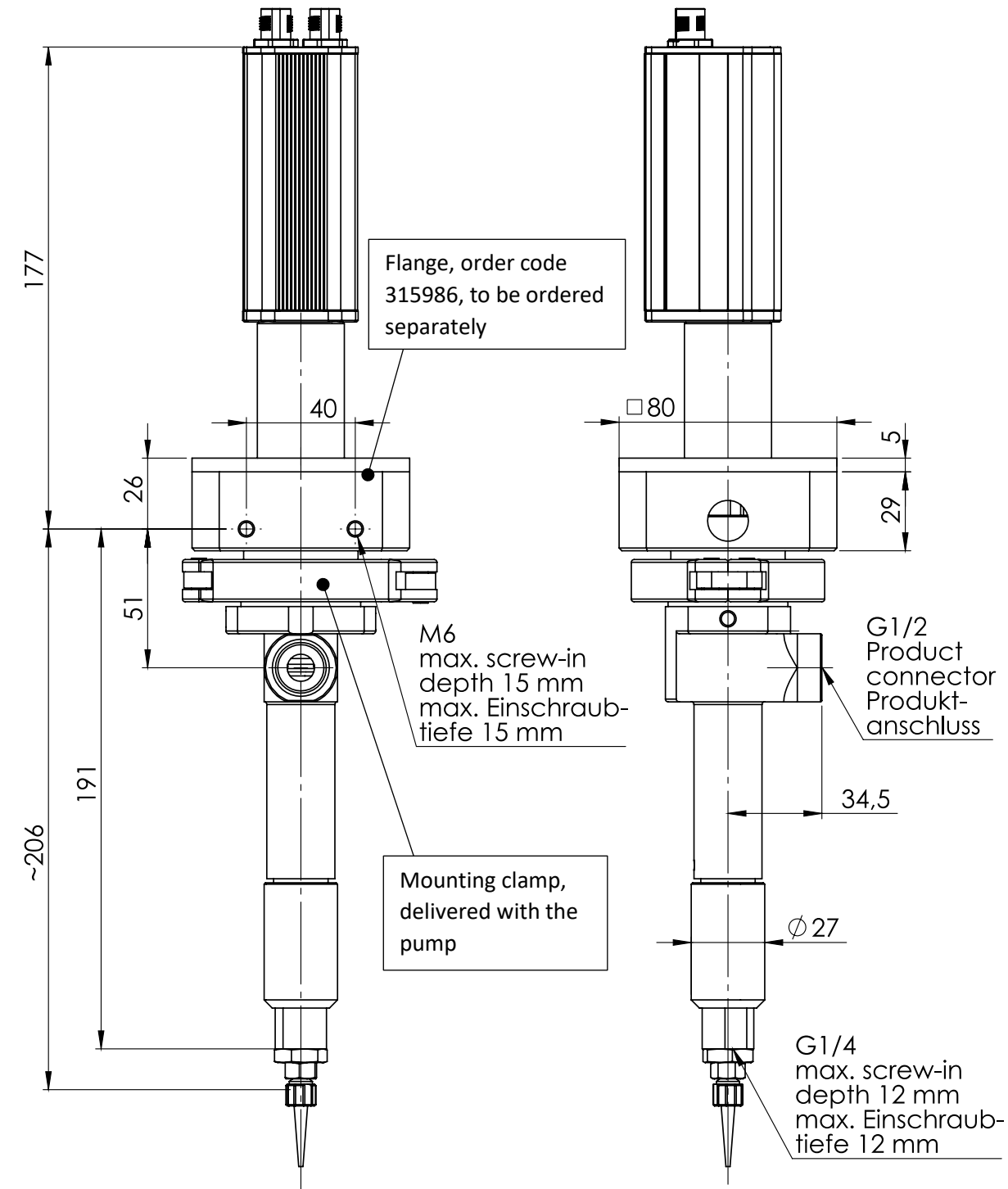

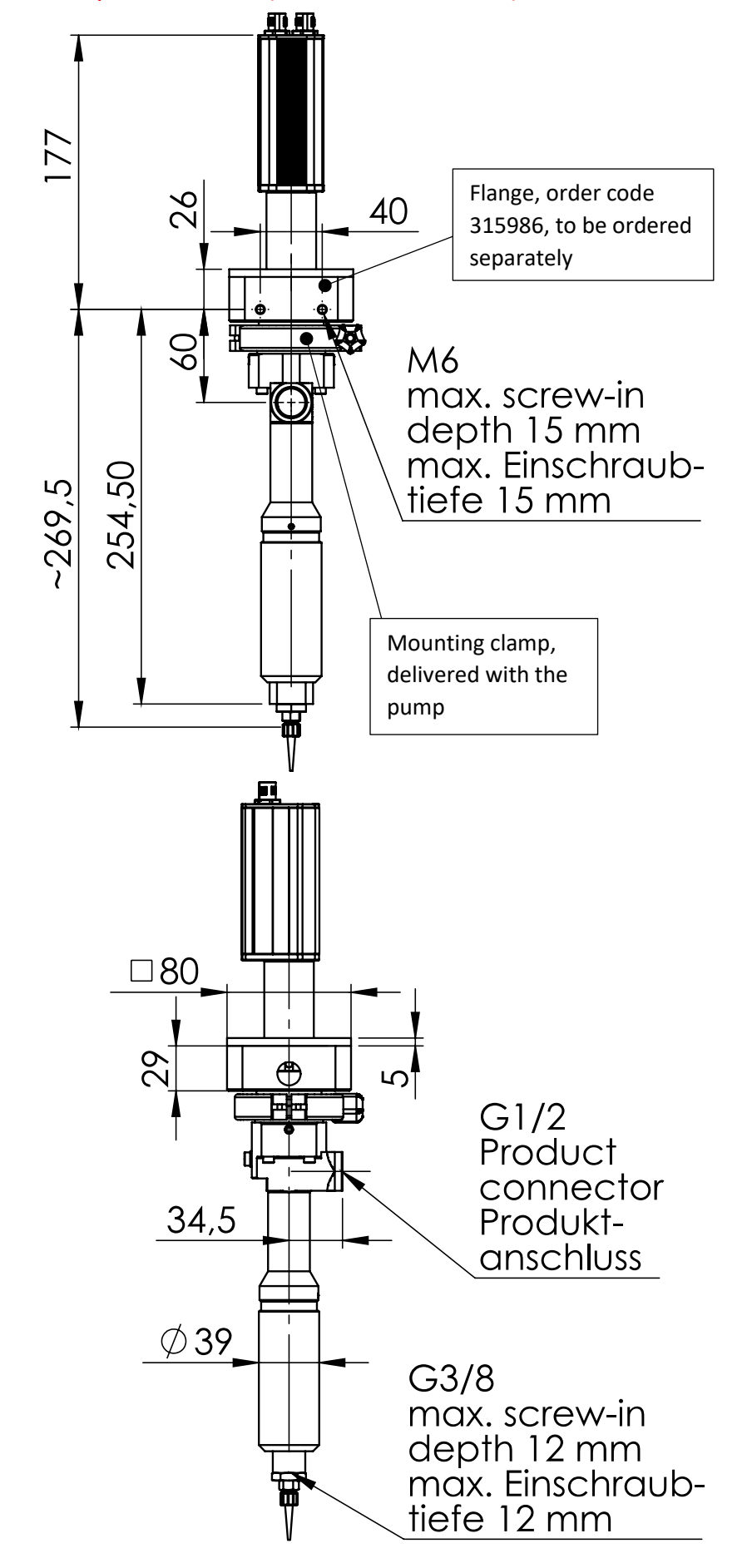

## 4.2 Pump Size 3RD12 (97668EC, 97660EC)

# 5 Operating Elements

### 5.1 Touch Screen

The device is equipped with a resistive single-touch screen. Operation is by a light, single touch of the screen with the fingertip, gloves or other non-pointed objects (e.g. a ballpoint pen with retracted refill).

Note

Multiple touches or gestures and too fast input/typing can lead to incorrect entries.

## 5.2 Initialize/Boot

After switching on the controller, it is booted and then the CAN bus is initialized. Until this is completed, the following screen is displayed. This usually only takes a few seconds.

waiting for CANBUS...

## 5.3 Main Screen

The RC24 has two operating modes:

- Start/Stop operation
- Volumetric dispensing

You can activate the desired operating mode by tapping on it. The button highlighted in green indicates which operating mode is active.

#### 5.3.1 Main Screen – Start/Stop Mode

The following screen appears after switching on and booting the control unit after selecting the Start/Stop operation:

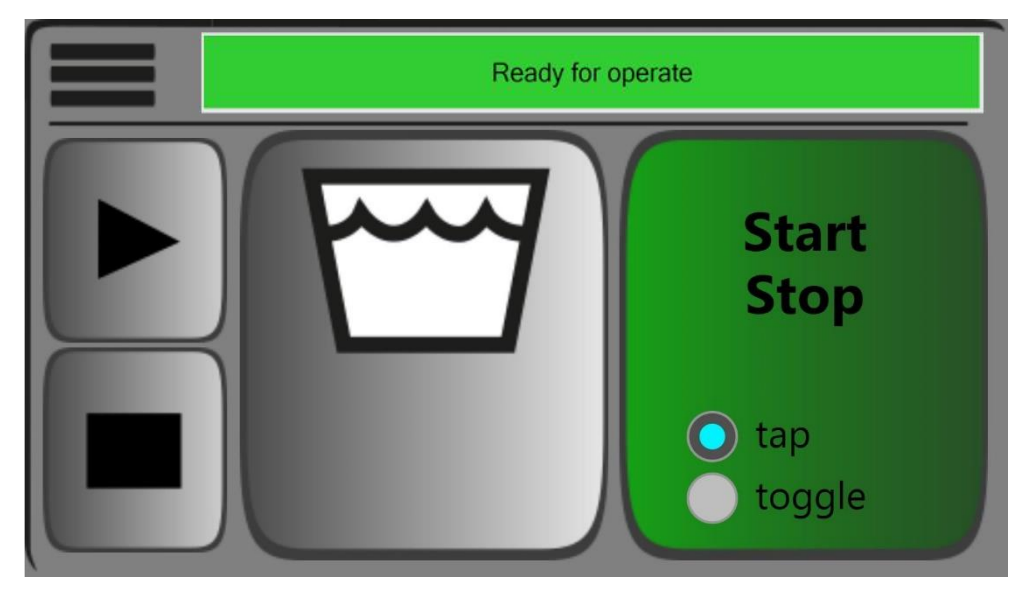

#### Layout

In the upper left corner, the menu icon 📰 can be found. Tap to open the menu.

Next to it is the status bar **busines**, which shows the current operating status and notifications. Touching the status line takes you to a menu item that displays a notification table.

Below the menu icon you can find the buttons to start  $\blacktriangleright$  and stop  $\blacksquare$  the dispensing process. The function depends on the selected operating mode.

During Start/Stop operation you can switch between **tap** and **toggle**. In the **tap** operation mode, the dispensing process only continues while the **start** button is pressed. Releasing the button stops the dispensing process and, if necessary, initiates a suck-back movement. In the **toggle** operation mode, the dispensing process continues until the **stop** button is pressed, the RC24 will make a suck-back movement if necessary.

#### 5.3.2 Main Screen – Volumetric Dispensing

The following view appears after switching on and booting the control unit after selecting volumetric dispensing:

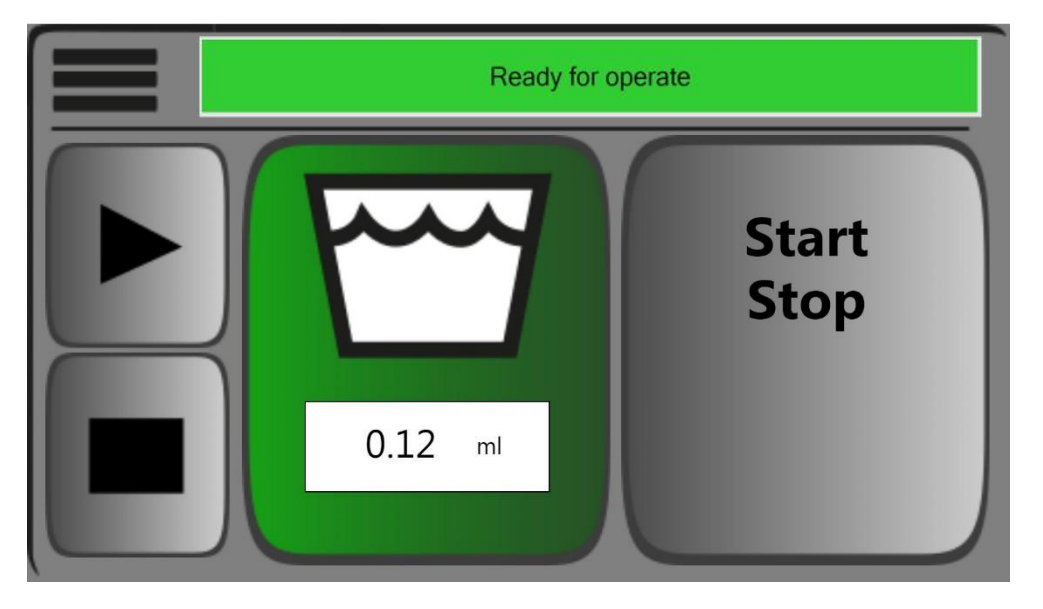

#### Layout

The dosing quantity can be set beneath the symbol for the container. Tap the button to open the dialog for entering the dispense volume.

After pressing the start button, the set dispense volume is dosed out with repeated accuracy.

### 5.4 Menu

There are two possible depictions of the menu:

- Logged out
- Logged in

Tap the menu icon **to** open the setting options.

#### 5.4.1 Menu – Logged Out

If you tap the menu icon, the following screen is displayed:

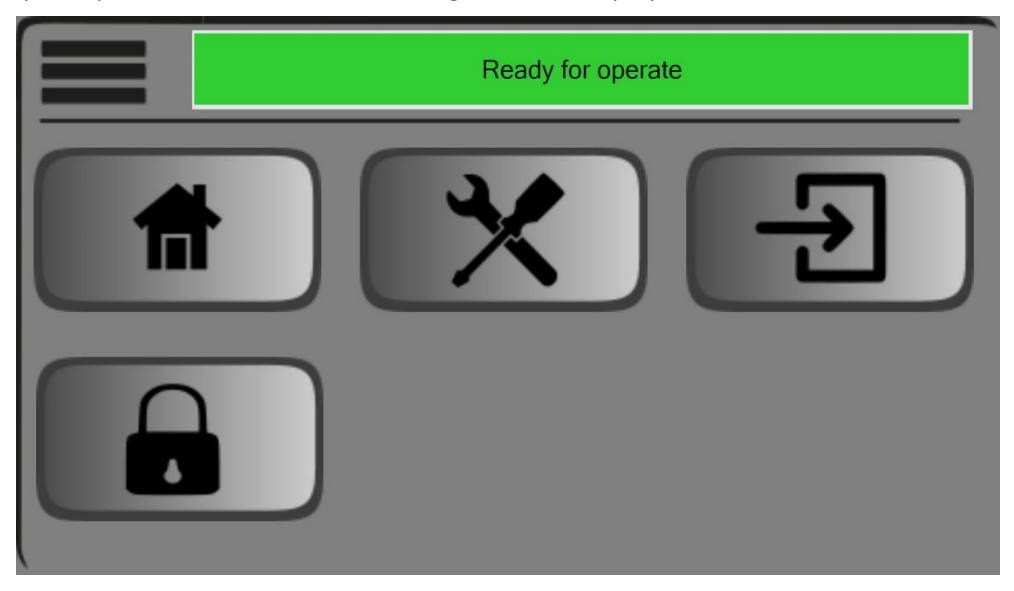

#### Layout

- Tap the house icon 🔳 to return to the main screen.
- Tap the tool icon 💌 to open the settings.
- Tap the login icon 🛃 to open the login dialog.
- Tap the lock icon 🔳 to lock the screen and return to the main screen.

#### 5.4.2 Login

5. Tap the login icon 🖭.

♦ The following window appears:

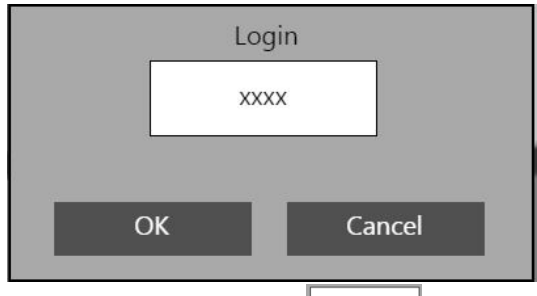

6. Tap the password button

 $\clubsuit$  The number field appears.

| **** |    |     |
|------|----|-----|
| 7    | 8  | 9   |
| 4    | 5  | 6   |
| 1    | 2  | 3   |
| 0    | ок | ESC |

- 7. Enter the password **1218**. <u>The password cannot be changed</u>.
- 8. Tap **OK**.

Now there are two possible options:

- 1. Password is correct
  - ♥ You will be directed to the menu and two additional selection icons appear.
- 2. Password is wrong
  - ♣ The following message appears in the status bar for a few seconds:

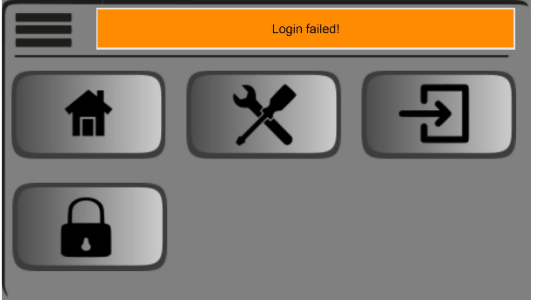

 $\clubsuit$  Follow the login instructions again.

#### 5.4.3 Menu – Logged In

Once you are logged in, the following screen appears:

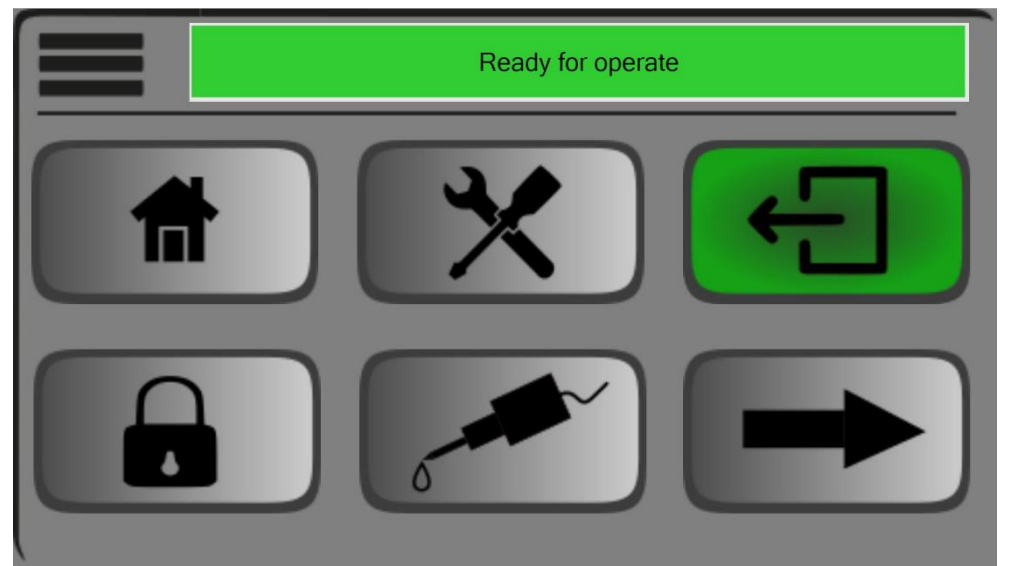

✤ The login icon becomes the logout icon

#### Layout

- By tapping the logout icon **E** you get immediately logged out. After <u>2 minutes</u> you will automatically be logged out.
- Tap the dispensing pump icon 🜌 to open the dispensing pump menu.

The arrow icon 🖿 takes you back to the second page of the setting options. This looks as shown:

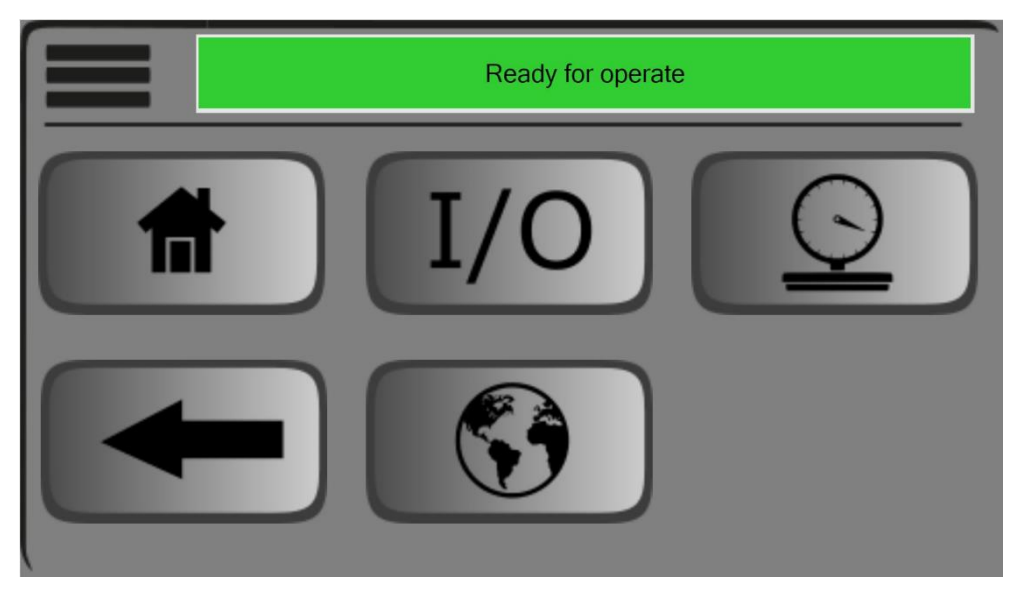

#### Layout

- Tap the I/O icon 10 to open the interface settings.
- Tap the dial gauge icon 🖭 to open the dispensing pump settings.
- Tap the globe icon 🚯 to open the language settings.
- The arrow icon 🚾 takes you back to the first page of the menu.

#### 5.4.4 Dialog Window – Settings

To view the unit, density and time monitoring settings, you must be logged in (see 5.4.2 Login). In this window you can make the settings for the dispensing process. After tapping the settings icon  $\square$ , the following window appears:

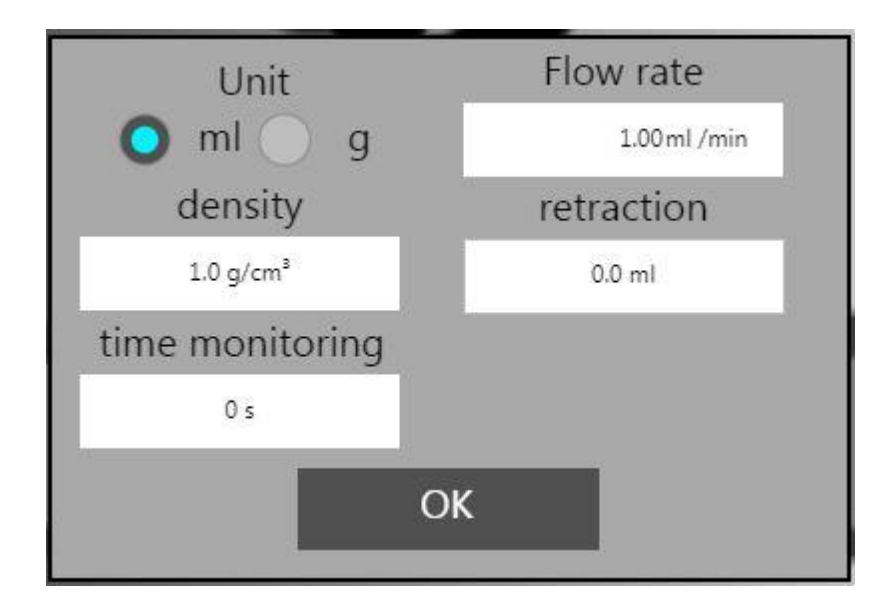

Here you can switch between volumetric and mass unit. For this to function properly, the density of the used adhesive must be entered accordingly.

With the **time monitoring** you can – in combination with a shut-off valve – limit the maximum pump running time. This protects the pump.

The function is active, if

- in the interface settings **I10** the dispense start is set to external and
- the start is carried out via the external interface XS10 and
- the value of the time monitoring is not set to 0 s.

The Flow rate is used to set the feed rate in ml/min.

With the **retraction** you determine the quantity of the suck-back by the pump after the dispensing process in order to prevent dripping. If the value is set to 0.0, the suck-back is deactivated.

#### 5.4.5 Dispense Pump Menu

After opening the dispense pump menu *M*, the following screen appears:

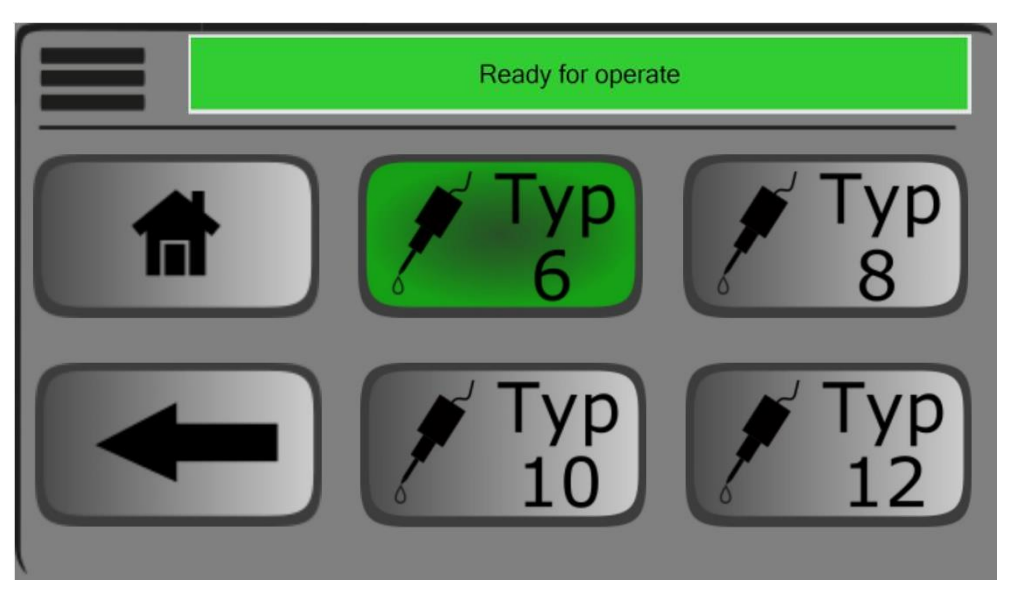

Here you can choose the pump type of the connected pump.

By tapping on the desired type, all parameters are adjusted accordingly.

#### Flow rates when using Loctite standard rotor pumps:

| Loctite Part No. | Pump<br>Type | Minimum<br>Flow Rate<br>(at 3 RPM) | Maximum<br>Flow Rate<br>(at 100 RPM) | Minimum<br>Dispense Volume |
|------------------|--------------|------------------------------------|--------------------------------------|----------------------------|
| 97665EC          | Type 6       | 0.36 ml/min                        | 12 ml/min                            | 0.0075 ml                  |
| 97669EC/97663EC  | Type 8       | 1.05 ml/min                        | 35 ml/min                            | 0.02 ml                    |
|                  | Type 10      | for future use                     |                                      |                            |
| 97660EC/97668EC  | Type 12      | 4.95 ml/min                        | 165 ml/min                           | 0.1 ml                     |

#### 5.4.6 Dialog Window – Interfaces (I/O)

Tap the I/O icon 10, to open the dialog window.

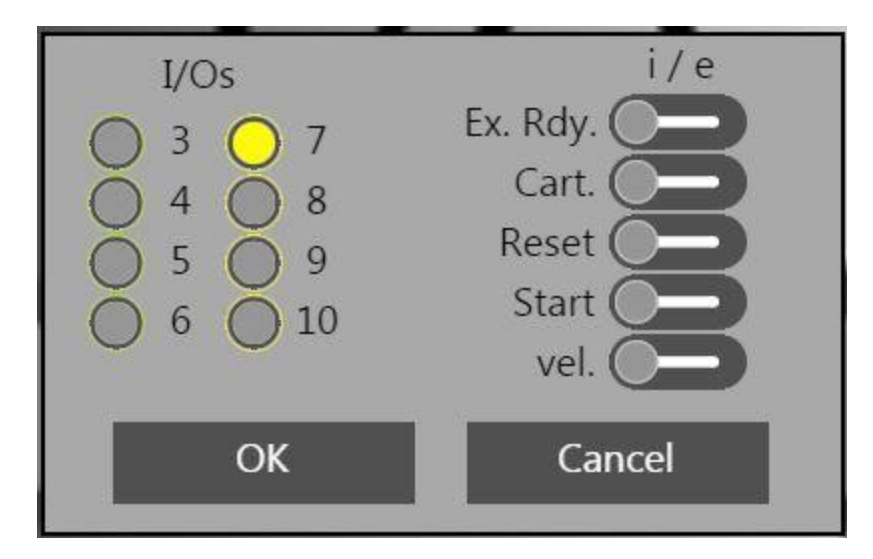

Here you can

- Perform a diagnosis of the interface: The status of the inputs on the left and the outputs on the right are displayed, by indicator lights. The numbers next to it refer to the pin numbers of the interface XS10.
- Activate or deactivate external inputs with the respective slider (i/e).
   If an equivalent internal signal is present, it is automatically deactivated if it is set to extern (e. g. Start/Stop).

With the slide switch **vel.** (velocity) you can select whether the setpoint for the volume flow rate corresponds to the manual input or is to come from external interface. Please note that the interface processes a voltage range of 0-10 V. This corresponds to 0-100 % of the pump speed – 100 % comply with the maximum permissible value.

The external setpoint is only possible in conjunction with the interface. If it is deactivated, the system automatically uses the manual settings as setpoints.

#### 5.4.7 Dialog Window – Calibration

After opening the calibration settings 💷 the following window appears:

| should amount     | 1.00   |
|-------------------|--------|
| actual quantity   | 1.00   |
| Correction factor | 1.00   |
| Calculate         | Cancel |

- 1. Enter the target quantity for the should amount, e.g. 1.00 ml or 1.00 g.
- 2. Enter the measured quantity for the **actual quantity**, e.g. 1.15 ml or 0.89 g. <u>Use the</u> <u>same unit for should amount and actual quantity</u>.
- 3. Tap the **Calculate** button to calculate the correction factor.
- $\clubsuit$  The button will then change to OK:

| ОК                | Cancel |
|-------------------|--------|
| Correction factor | 0.87   |
| actual quantity   | 1.15   |
| should amount     | 1.00   |

Tap **OK** to confirm and apply the correction factor.

#### Note

The correction factor 1.00 must always be set at the beginning of the calibration. To do this, equal the should amount and actual value and have the correction factor calculated.

### 5.5 Numeric Keypad

Touching a button that requires an entry, opens the following numeric keypad:

| 1.00      |     |           |       |
|-----------|-----|-----------|-------|
| Min: 0.01 |     | Max: 12.0 |       |
|           |     |           |       |
| 7         | 8   | 9         | Back  |
| 4         | 5   | 6         | Clear |
| 1         | 2   | 3         | ESC   |
| 0         | +/- | •         | ок    |

Below the display **Min** and **Max** indicate the appropriate input limits. These depend on the selected pump. If the entered value is outside the limits, it is invalid and will not be accepted.

## 5.6 Error Messages

Touching the status bar on the main screen takes you to the notification table. Current messages are displayed here.

|                    | Ready for operate |         |  |
|--------------------|-------------------|---------|--|
| 08.01.2019 08:23:3 | 7 Ready for op    | perate  |  |
|                    |                   |         |  |
|                    |                   |         |  |
|                    |                   |         |  |
| Main Menu          |                   | History |  |

Tap the Main Menu button to return to the main screen.

History activates the history and shows the most recent messages.If the history is activated, the last messages are displayed with a time stamp.

|                     | Ready for operate |
|---------------------|-------------------|
| 08.01.2019 08:47:20 | Login failed!     |
| 08.01.2019 08:46:37 | Login failed!     |
| 08.01.2019 08:23:36 | Drive error       |
| 08.01.2019 08:18:16 | Drive error       |
| 08.01.2019 08:13:08 | Drive error       |
|                     |                   |
| Main Menu           |                   |

#### 5.6.1 Reset Error Messages

An error message can only be reset if the cause has been eleminated.

If the error is not corrected, the message cannot be acknowledged and is still displayed.

To reset error messages, proceed as described below:

- When the interface is set to external (e)
   To acknowledge the message, apply a short voltage signal (24 V) to the reset input of interface XS10.
- When set to **internal** (i)

Tap the status bar to acknowledge the message. If the error message is active, the following screen appears:

|                     | Zeitüberwachung ausg | elősti     |
|---------------------|----------------------|------------|
| 10.05.2019 10:03:42 | Zeltüberwachung      | ausgelösti |
| 10.05.2019 10:03:28 | Betriebsber          | reit       |
|                     |                      |            |
|                     |                      |            |
|                     |                      |            |
| Hauptmenü           | Reset                | Historie   |
|                     | Timer                |            |

Tap on **Reset Timer** to reset an error.

## 5.7 Locking and Unlocking the Main Screen

If the following screen appears, the touch panel is locked, e.g. to prevent unintentional entries.

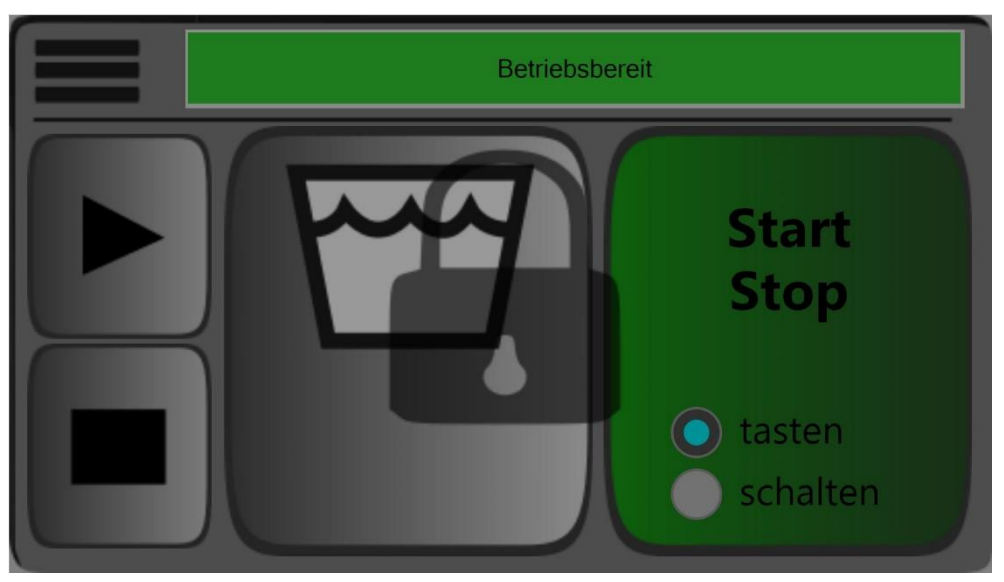

#### Locking the screen

- 1. Open the menu 📕.
- 2. Click on the lock icon 🛋.

Solution You will be returned to the main screen and the lock will appear on the screen. The screen is locked.

#### Unlocking the screen

Press the touch panel anywhere for three seconds to unlock the screen.

## 6 Care and Maintenance

The controller and drive are considered to be maintenance free.

## 6.1 Maintenance of the Screen

In order to ensure the legibility of the screen at all times, this must not be touched with dirty fingers or other items, and the plastic surface must not be scratched.

The screen can be carefully cleaned from time to time if necessary with a cotton cloth moistened with a mild solvent (e.g. rubbing alcohol or window cleaner). For this the device must be switched off and disconnected from the power supply. Under no circumstances must any cleaning fluid be allowed to come into contact with the area around the power switch. It must be ensured that all residues of the cleaning agents have completely evaporated before the device is switched back on.

## 6.2 Monitoring mechanical Wear

The entire drive unit (motor, planetary gear and drive ball bearing) is subject to mechanical wear. It must be checked regularly by visual inspections in order to avoid damage to the RC24.

Check the housing parts for damage, the shaft for smooth running and the bearings for smooth running and tightness.

### 6.3 Lubrication

Due to the special design of the machine (e. g. lifetime lubricated ball bearings), lubrication is not necessary.

# 7 Annex

## 7.1 Spare Parts and Accessories

#### **Dispense Pumps**

| Description                           | Order No. (IDH) |
|---------------------------------------|-----------------|
| 97665EC, size 4RD6, stator VisChem05  | 1997131         |
| 97669EC, size 3RD8, stator VisChem05  | 1997123         |
| 97663EC, size 3RD8, EPDM              | 1997130         |
| 97668EC, size 3RD12, stator VisChem05 | 1997128         |
| 97660EC, size 3RD12, stator EPDM      | 1997130         |

#### Accessories

| Description                                                           | Order No. (IDH)                                       |
|-----------------------------------------------------------------------|-------------------------------------------------------|
| Mounting flange for mounting drive with pump                          | 315986                                                |
| Intermediate plate for attachment to the robot or stationary mounting | customer supplied,<br>depending on the<br>application |
| Luer-Lock Adapter Kit to 1/8 NPT (20 Luer-Locks, 5 Adapters)          | 88672                                                 |
| Reduction G1/4 (4RD6, 3RD8) to G1/8 (3 pcs)                           | on request                                            |
| Reduction G3/8 (3RD12) to G1/8 (3 pcs)                                | on request                                            |
| Dispense needle PPC16 ( $\oslash$ 1.19 mm), conical, gray (50 pcs)    | 88660                                                 |
| Dispense needle PPC18 ( $arnothing$ 0.84 mm), conical, green (50 pcs) | 88661                                                 |
| Dispense needle PPC20 ( $arnothing$ 0.61 mm), conical, pink (50 pcs)  | 88662                                                 |

#### Spare Parts

| Description                    | Order No. (IDH) |
|--------------------------------|-----------------|
| Stator for 97660EC (EPDM)      | 528279          |
| Stator for 97663EC (EPDM)      | 197533          |
| Stator for 97665EC (VisChem05) | 337297          |
| Stator for 97669EC (VisChem05) | 475216          |
| Mounting clamp                 | 329557          |

#### Note

EPDM is applicable for silicones only. VisChem 05 is predominantly applicable for anaerobics but also for silicones.

## **Dispense Robots**

| Description                                                                       | Order No. (IDH) |
|-----------------------------------------------------------------------------------|-----------------|
| EQ RB40 300 D-Series Dispensing Robot 24 VDC; 300 mm x<br>300 mm x 100 mm; 3 axis | 2104799         |
| EQ RB40 400 D-Series Dispensing Robot 24 VDC; 400 mm x<br>400 mm x 100 mm; 3 axis | 2104795         |
| EQ RB40 500 D-Series Dispensing Robot 24 VDC; 500 mm x<br>500 mm x 100 mm; 3 axis | 2103369         |
| EQ ACCE D-Series Robot Software Kit                                               | 2148218         |
| EQ ACCE I/O Junction Box for Accessories                                          | 2182205         |
| EQ RB40 Teach Pendant for D-Series Dispensing Robots                              | 2268727         |

#### Note

Depending on the application, additional mounting material and accessories may be required.

## 7.2 XS10 PLC Interface

| Controller                             | PLC                      |                    |
|----------------------------------------|--------------------------|--------------------|
| 1-EC +24 VDC                           |                          |                    |
| <sup>2</sup> —III GND                  | 2                        |                    |
| <sup>3</sup> — Start                   |                          | 1 = Start          |
| <sup>4</sup> -EC Reset                 |                          | 1 = Reset          |
| <sup>5</sup> — Fill level empty        |                          | 1 = O. K.          |
| <sup>6</sup> — Extern ready            |                          | 1 = O. K.          |
| <sup>7</sup> – ECD Ready               |                          | 1 = O. K.          |
| <sup>8</sup> — ECD Pumpe turns         |                          | 1 = Turning        |
| <sup>9</sup> -Esco Error               | 9 <b>•</b> <del>//</del> | 1 = O. K.          |
|                                        | L 10                     |                    |
| <sup>11</sup> U <sub>Ref</sub> +10 VDC |                          |                    |
| <sup>12</sup> 🖂 Analog GND             |                          | ext. Speed Control |
| <sup>13</sup>                          |                          |                    |
| 14                                     | $\square$ <sup>14</sup>  |                    |
|                                        | <u>∟15</u>               |                    |

## 7.3 Connecting the I/O Robot Junction Box IDH 2182205 for RB40 Robot

The EQ ACCE D-Series Junction Box 24 V, part number 2182205 provides isolated input and output connections between Loctite 24 Volt D-series robots and external devices such as solenoids and sensors.

### Caution!

The EQ ACCE D-Series Junction Box 24V is only compatible with the Loctite 24-volt RB15, RB20 and RB40 D-Series robots.

Do not connect EQ ACCE D-Series Junction Box 24V to any other Loctite Robots.

#### Note

For the connection of further accessories such as sensors for part detection or safety light curtains please refer to the manuals of the EA ACCE D-Series Junction Box and the used EQ RB40 robot.

The necessary wiring must be provided by the customer.

Connectors required:

- 2 Sub-D 9 pin socket "female" for XS1 OUT and XS2 Reservoir
- 1 Sub-D 15 pin plug "male" for XS10 RD24 Controller

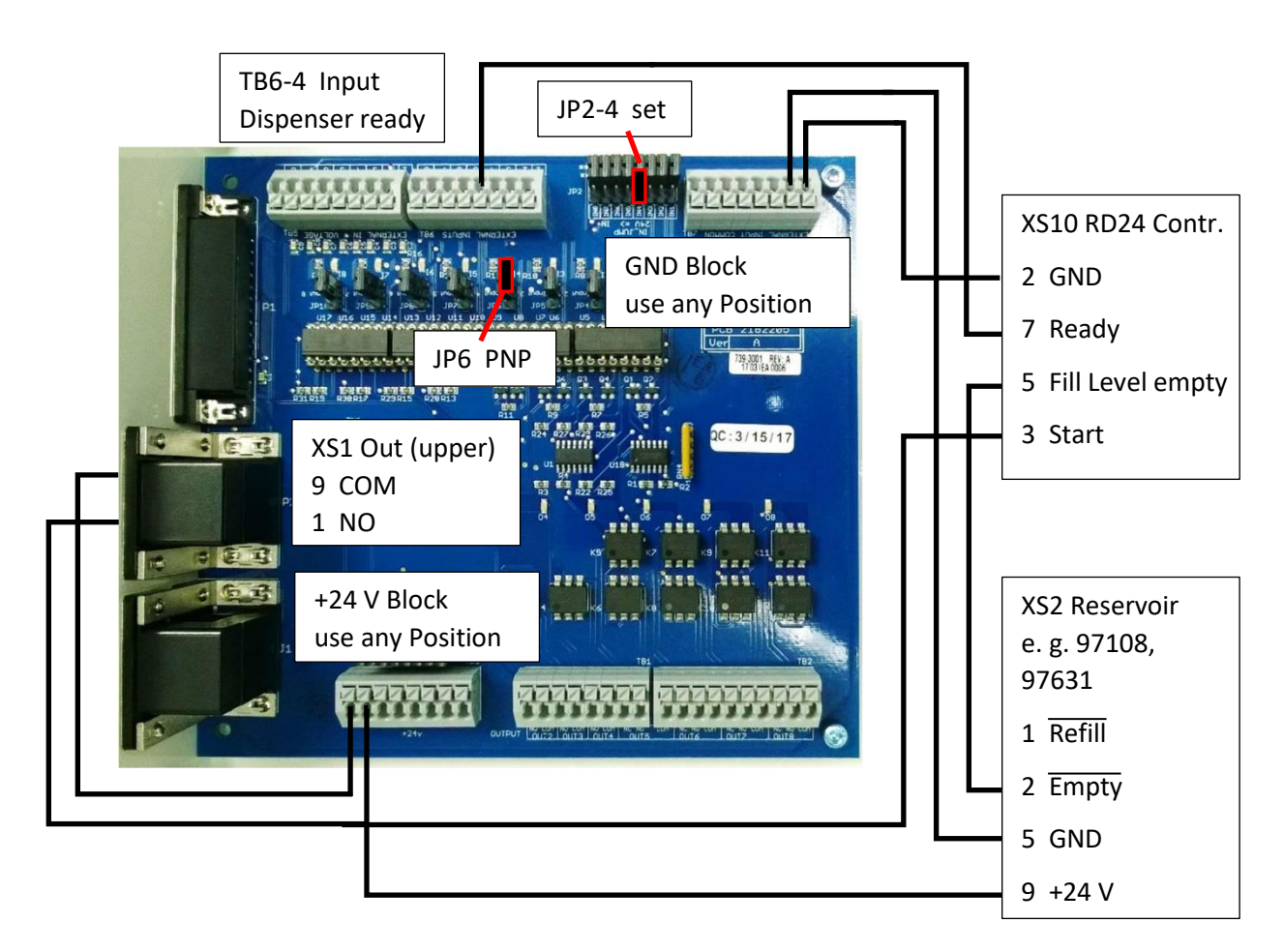

## Application Example

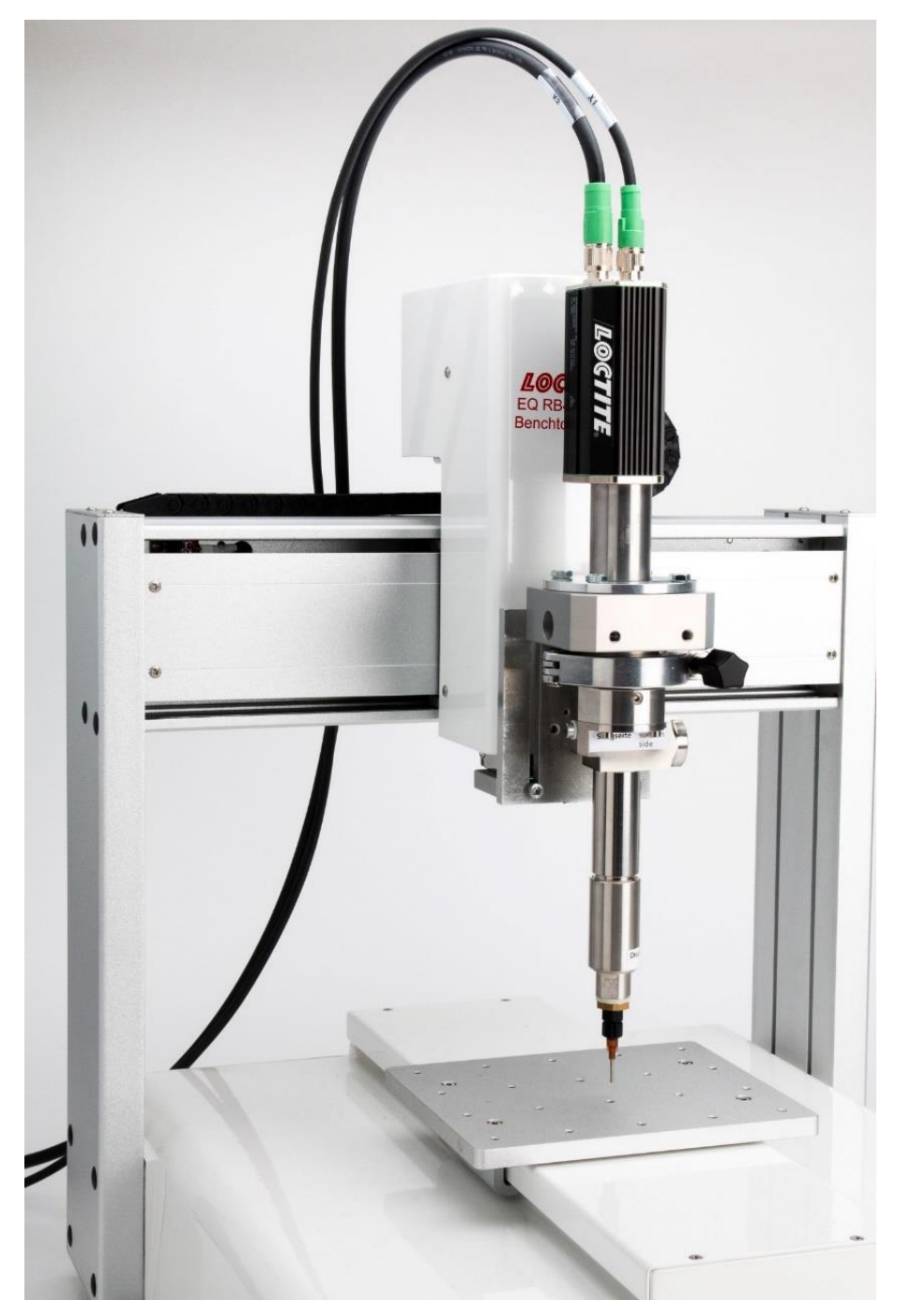

## 7.4 Declaration of Conformity

| Declaration of Conformity                                                                    |                                                                                                    |  |
|----------------------------------------------------------------------------------------------|----------------------------------------------------------------------------------------------------|--|
| The Manufacturer<br>according to the EC regulations                                          | Henkel AG & Co. KGaA<br>Standort München<br>Gutenbergstr. 3<br>D-85748 Garching bei München                                                                                                    |  |
| declares that the unit designated in the follo<br>European regulations, harmonized standards | wing is, as a result of its design and construction, in accordance with the s and national standards listed below.                                                                                                 |  |
| Designation of the unit                                                                      | EQ RC24 RD Pump Control System                                                                                                    |  |
| Unit number                                                                                  | 2636370                                                                                                    |  |
| Applicable EC Regulations                                                                    | EC Directive of Machinery 2006/42/EC<br>EC Directive for Electro-Magnetic Compatibility 2014/30/EU<br>EC Directive of Low Voltage 2014/35/EU<br>EC Directive of RoHS 2011/65/EU<br>EC Directive of WEEE 2012/19/EU |  |
| Applicable harmonized standards                                                              | EN ISO 12100:2010<br>EN 61000-3-2:2014; EN 61000-3-3:2013; EN 61000-4-2:2009;<br>EN 61000-4-3:2006; EN 61000-4-4:2012; EN 61000-4-6:2014;<br>EN 61000-4-8:2010; EN 61000-6-2:2005<br>EN 60204-1 VDE 0113-1:2019-06 |  |
| Authorized person for technical files                                                        | Henkel AG & Co. KGaA<br>Site Munich<br>Gutenbergstr. 3<br>85748 Garching bei München<br>Germany                                                                                                    |  |
| Garching, 08.06.2020                                                                         | (R. Neumayer)<br>Technical Customer Service, Technology & Segment Management Europe<br>Site Manager Munich                                                                                                    |  |

Henkel AG & Co. KGaA Standort München Gutenbergstraße 3 85748 Garching b. München Deutschland

Telefon +49 (0) 89 320800-0 www.loctite.com

Henkel Capital, S.A. de C.V. Calzada de la Viga s/n Fracc. Los Laureles, Loc. Tulpetlac, C.P. 55090 Ecatepac de Morelos, MEXICO

Henkel Loctite Korea 8F, Mapo Tower, 418, Mapo-dong, Mapo-gu, Seoul, 121-734, KOREA Henkel Corporation One Henkel Way Rocky Hill, CT 06067-3910 USA

Henkel Singapore Pte Ltd 401, Commonwealth Drive #03-01/02 Haw Par Technocentre SINGAPORE 149598

Henkel Japan Ltd. 27-7 Shin Isogo-cho, Isogo-ku Yokohama, 235-0017 JAPAN Henkel Corporation Automotive/ Metals H.Q. 32100 Stephenson Hwy, Madison Heights 48071 USA

Henkel Canada Corporation 2225 Meadowpine Boulevard Mississauga, Ontario L5N 7P2 CANADA

Henkel (China) Company Ltd. No. 928 Zhang Heng Road, Zhangjiang, Hi-Tech Park, Pudong, Shanghai, China 201203

\* and ™ designate trademarks of Henkel Corporation or its affiliates. \* = registered in the U.S. and elsewhere.
 © Henkel Corporation, 2009. All rights reserved.
 Data in this operation manual is subject to change without notice.
 Manual P/N: 8966969, Rev. -, Date: 2020-05-18

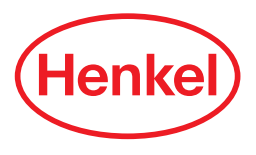